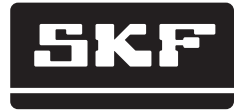

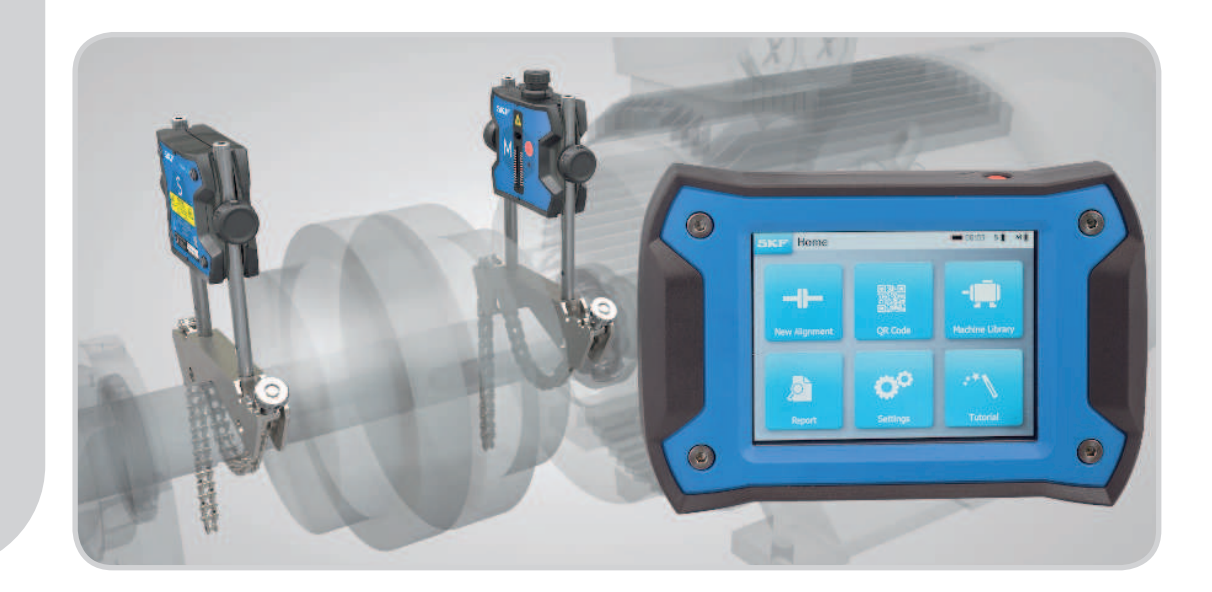

# SKF TKSA 31 und TKSA 41

Bedienungsanleitung

#### Inhalt

| CE 🖌 | Konfo                                         | ormitätserklärung2                                                                                                    |
|------|-----------------------------------------------|----------------------------------------------------------------------------------------------------|
| Sich | erhe                                          | itshinweise3                                                                                                    |
| 1.   | Einf                                          | ührung                                                                                                    |
|      | 1.1                                           | Grundlagen der Wellenausrichtung4                                                                                                    |
|      | 1.2                                           | Funktionsprinzip5                                                                                                    |
|      | 1.4                                           | Produktbeschreibung                                                                                                    |
| 2.   | Erst                                          | e Schritte8                                                                                                    |
|      | 2.1                                           | Montage der V-Winkel8                                                                                                    |
|      | 2.2                                           | Einschalten der Bedieneinheit                                                                                                    |
|      | 2.5                                           | am TKSA 41                                                                                                    |
|      | 2.4                                           | Anschließen der verkabelten Messeinheit                                                                                                    |
|      | ΣE                                            | an TKSA 31/41                                                                                                    |
|      | 2.5                                           | Startbildschirm                                                                                                    |
|      | 2.7                                           | Laden14                                                                                                    |
|      | 2.8                                           | Laden der Messeinheiten14                                                                                                    |
| 3.   | Mes<br>3.1<br>3.2<br>3.3<br>3.4<br>3.5<br>3.6 | sung vornehmen153 Möglichkeiten zum Starten einer Ausrichtung. 15Abmessungen Bildschirm169-12-3-Messungen17Automatische Messungen19Freie Messung (nur TKSA 41)20Backlash21 |
| 4.   | <b>Korı</b><br>4.1                            | <b>igieren der Ausrichtung22</b><br>Ergebnisseite                                                                                                    |

|    | 7.3              | Messeinstellungen                                            | . 39        |
|----|------------------|--------------------------------------------------------------|-------------|
|    | 7.4              | Einzelheiten zu Bedien- und Messeinheiten                    | . 40        |
|    | 7.5              | Sprachen                                                     | . 41        |
|    | 7.6              | Messeinheiten und Datum und Uhrzeit                          | . 42        |
|    | 7.1              | Hauptmenü Einstellungen                                      | .37         |
|    | 7.2              | Anwendereinstellungen                                        | .38         |
|    | 7.3              | Messeinstellungen                                            | .39         |
| 7. | 6.2              | Maschinenbibliothek                                          | .33         |
|    | 6.3              | Kippfuß 1                                                    | .35         |
|    | 6.4              | Kippfuß 2                                                    | .36         |
|    | Eins             |                                                              | . <b>37</b> |
| 6. | <b>QR</b><br>6.1 | Codes, Maschinenbibliothek, Kippfuß<br>QR Code (nur TKSA 41) | <b>32</b>   |
| 5. | <b>Ber</b>       | <b>icht erstellen</b>                                        | 28          |
|    | 5.1              | Berichten                                                    | 28          |
|    | 5.2              | Berichterstellungsseite                                      | 29          |
|    | 5.3              | Berichtinhalt und Browser                                    | 30          |
|    | 4.2              | Senkrechte Korrektur – Seitenansicht – Justage .             | . 23        |
|    | 4.3              | Horizontale Korrektur – Draufsicht                           | . 25        |
|    | 4.4              | Nachkontrolle – Nachmessung                                  | . 27        |

# Übersetzung der Original-Bedienungsanleitungen

## CE Konformitätserklärung

Die SKF Maintenance Products, Kelvinbaan 16, 3439 MT Nieuwegein, Niederlande erklärt hiermit, dass die:

#### SKF Wellenausrichtsysteme TKSA 31 und TKSA 41

gemäß: EMC RICHTLINIE 2004/108/EC nach den Angaben in der harmonisierten Norm für EN 61326-1:2013 Elektrische Mess-, Steuer-, Regel- und Laborgeräte – Teil 1: Allgemeine Anforderungen, EN 55011: 2009 +A1:2010, EN 61000-4-2: 2009, EN 61000-4-3: 2006 +A1:2008 +A2:2010, EN 61000-4-4: 2004 +A1:2010, EN 61000-4-5: 2006, EN 61000-4-6: 2009, EN 61000-4-11: 2004 konstruiert und gefertigt wurden.

EUROPÄISCHE ROHS-RICHTLINIE 2011/65/EU

Der Laser ist nach EN 60825-1:2007 klassifiziert. Der Laser entspricht den Anforderungen von 21 CFR 1040.10 und 1040.11 mit Ausnahme der Abweichungen gemäß Lasernotiz Nr. 50 vom 24. Juni 2007.

Gilt nur für TKSA 41: Dieses Gerät erfüllt Teil 15 der FCC-Vorschriften.

47 CFR: 2011 Teil 15, Teilabschnitt B Unintentional Radiators FCC-ID: 0C3BM1871, QDID: B020997. Name, Handelsname oder Markenname des Herstellers: NovaComm. Modellname: NVC-MDCS71.

Nieuwegein, The Netherlands, November 2014

Sébastien David Leiter Produktentwicklung und Qualität

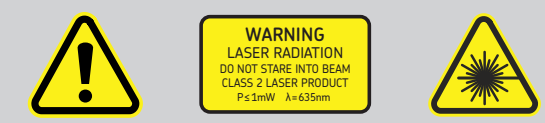

#### Sicherheitshinweise

- Sie finden die vollständige Bedienungsanleitung auf diesem Gerät und die aktuelle Version auf SKF.com.
- Vor Handhabung und Bedienung dieses Geräts alle Warnungen und Bedienungsanweisungen in dieser Anleitung lesen und befolgen. Bei Nichtbefolgung der Sicherheitswarnungen besteht das Risiko von Verletzungen, Sachschäden oder Datenverlusten.
- Die SKF Wellenausrichtsysteme TKSA 31 und TKSA 41 arbeiten mit Klasse-2-Lasern mit einer Ausgangsleistung < 1,0 mW. Niemals direkt in den Laserstrahl schauen. Niemals den Laser auf die Augen einer Person richten.
- Geeignete Kleidung tragen. Schmuck ablegen. Haare, Kleidung und Handschuhe dürfen sich nie in der Nähe beweglicher Teile befinden.
- Nicht über das Gerät beugen. Zweckmäßiges Schuhwerk tragen und auf festen Stand achten.
- Sicherheitsausrüstung benutzen. Bei entsprechenden Arbeitsschutzrisiken sind rutschfeste Sicherheitsschuhe, Schutzhelm und Gehörschutz zu tragen.
- Arbeiten an stromführenden Geräten nur durchführen, wenn die zuständige Stelle oder Person diese Arbeiten genehmigt hat. Vor Beginn der Arbeiten immer die Maschine ausschalten.
- Gerät sorgsam behandeln. Starke Stöße und Erschütterungen können zum Erlöschen der Gewährleistung führen.
- Direktkontakt mit Wasser, feuchten Flächen oder Kondensfeuchtigkeit vermeiden.
- Gerät nicht öffnen. Das kann zum Erlöschen der Gewährleistung führen.
- Ausschließlich Zubehör verwenden, das von SKF empfohlen wurde.
- Servicearbeiten dürfen nur von entsprechend qualifiziertem SKF Fachpersonal ausgeführt werden.
- Das Werkzeug sollte alle 2 Jahre kalibriert werden.

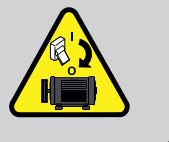

# 1. Einführung

# 1.1 Grundlagen der Wellenausrichtung

Wellenschiefstellungen sind eine der Hauptursachen für vorzeitige Maschinenausfälle. Sie gehören allerdings auch zu den Ursachen, die sich mit geringem Aufwand vermeiden lassen.

Die Inbetriebnahme einer Maschine mit nicht optimaler Wellenausrichtung bringt mit hoher Wahrscheinlichkeit folgende Nachteile mit sich:

- Optimale Maschinenleistung wird nicht erreicht.
- Erhöhter Stromverbrauch
- Erhöhter Geräusch- und Schwingungspegel
- Vorzeitiger Lagerverschleiß
- Beschleunigte Alterung von Flachdichtungen, Stangen- und Gleitringdichtungen
- Beschleunigter Kupplungsverschleiß
- Häufigere ungeplante Stillstandszeiten

Eine korrekte Ausrichtung ist erreicht, wenn die Mittellinien der Wellen in einer Maschinenanordnung bei Last und normaler Betriebstemperatur kolinear verlaufen. Das wird häufig auch als "mittige Wellenausrichtung" bezeichnet. Wenn die Wellen in einer Maschinenanordnung im laufenden Betrieb nicht kolinear verlaufen, sind sie nicht korrekt ausgerichtet.

Angestrebt wird eine Gerade durch die Mittellinien der Wellen in einer Maschinenanordnung. Die SKF Wellenausrichtsysteme TKSA 31 und TKSA 41 sind Laser-Wellenausrichtsysteme. Sie erlauben eine einfache und genaue Ausrichtung von Wellen in Antriebsmaschinen (z.B. Elektromotoren) und in Arbeitsmaschinen (z.B. Pumpen).

## **1.2 Funktionsprinzip**

Die SKF Wellenausrichtsysteme TKSA 31 und TKSA 41 arbeiten mit zwei Messeinheiten, die jeweils mit einer Laserdiode und einem CCD-Detektor ausgerüstet sind. Da die Wellen um 180° gedreht werden, führen parallele bzw. Winkelschiefstellungen dazu, dass die beiden Laserstrahlen von ihren relativen Ausgangspositionen abgelenkt werden. Die Messwerte der beiden Detektoren werden zur automatischen Berechnung der Schiefstellung verwendet und führen den Anwender durch die senkrechten (Justage) und waagerechten Korrekturschritte.

Die Messungen können nach dem 9-12-3-Ausrichtverfahren oder in freier Messung im TKSA 41 vorgenommen werden. Sie können allerdings auch automatisch ohne Mitwirkung des Anwenders an der Bedieneinheit erfolgen.

Das TKSA 41 kann dabei flach auf dem Boden liegen oder senkrecht stehen. Die Bildschirmanzeige passt sich an die Lage der Bedieneinheit an. Die Ergebnisse können in einer PDF-Datei gespeichert und auf einen USB-Stick exportiert werden.

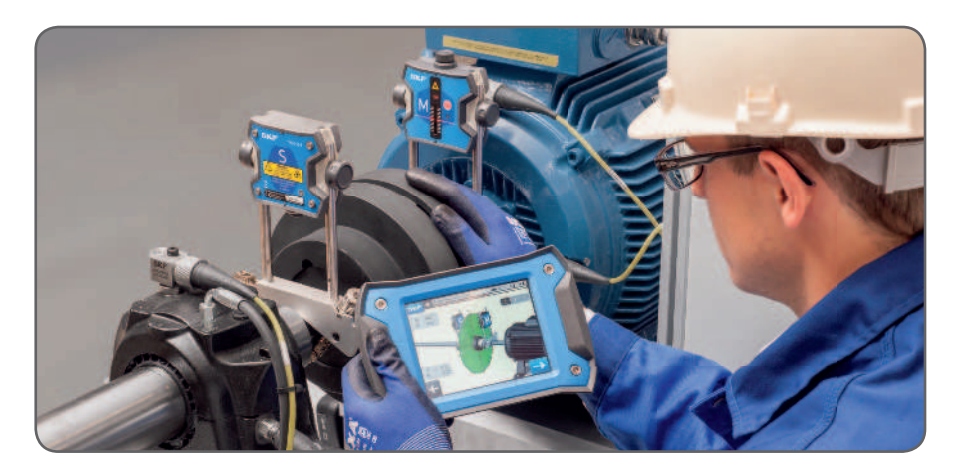

## 1.3 Inhalt des Koffers

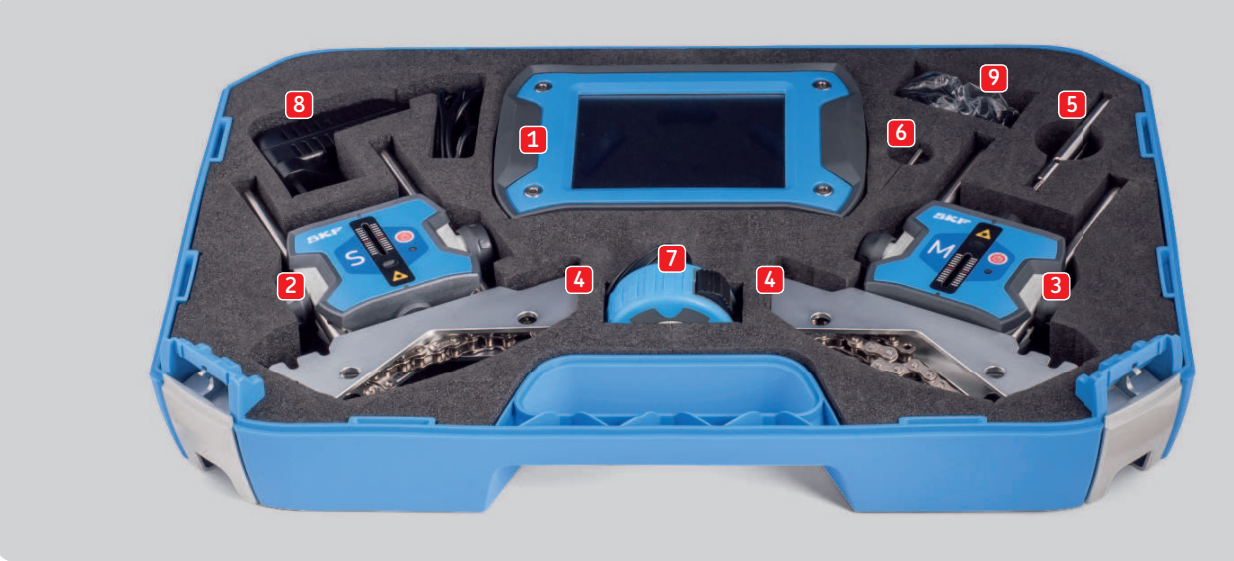

- 1. 1 × TKSA 31/41 Bedieneinheit
- 2. 1 × TKSA 31/41 S Messeinheit
- 3. 1 × TKSA 31/41 M Messeinheit
- 4. 2 × V-Wellenwinkel mit Ketten
- 5. Verlängerungsstangen, 90 mm (nur TKSA 41)
- 6.  $1 \times Kettenanzugsstange$
- 7. Maßband, 5 m, metrisch und mit Zollabmessungen

- 8. 1 × 12 VDC 3 A Stromversorgung
- 9. Länderadapter (USA, UK, EU, AUS)
- 10. 2 × Ladekabel Micro-USB zu USB\*
- 11. Kurzanleitung (DE)\*
- 12. Kalibrierungs- und Konformitätszertifikat\*
- 13. 1 × Seite mit QR-Code-Aufklebern (nur TKSA 41)\*
  - \* hier nicht im Bild sichtbar

#### 1.4 Produktbeschreibung

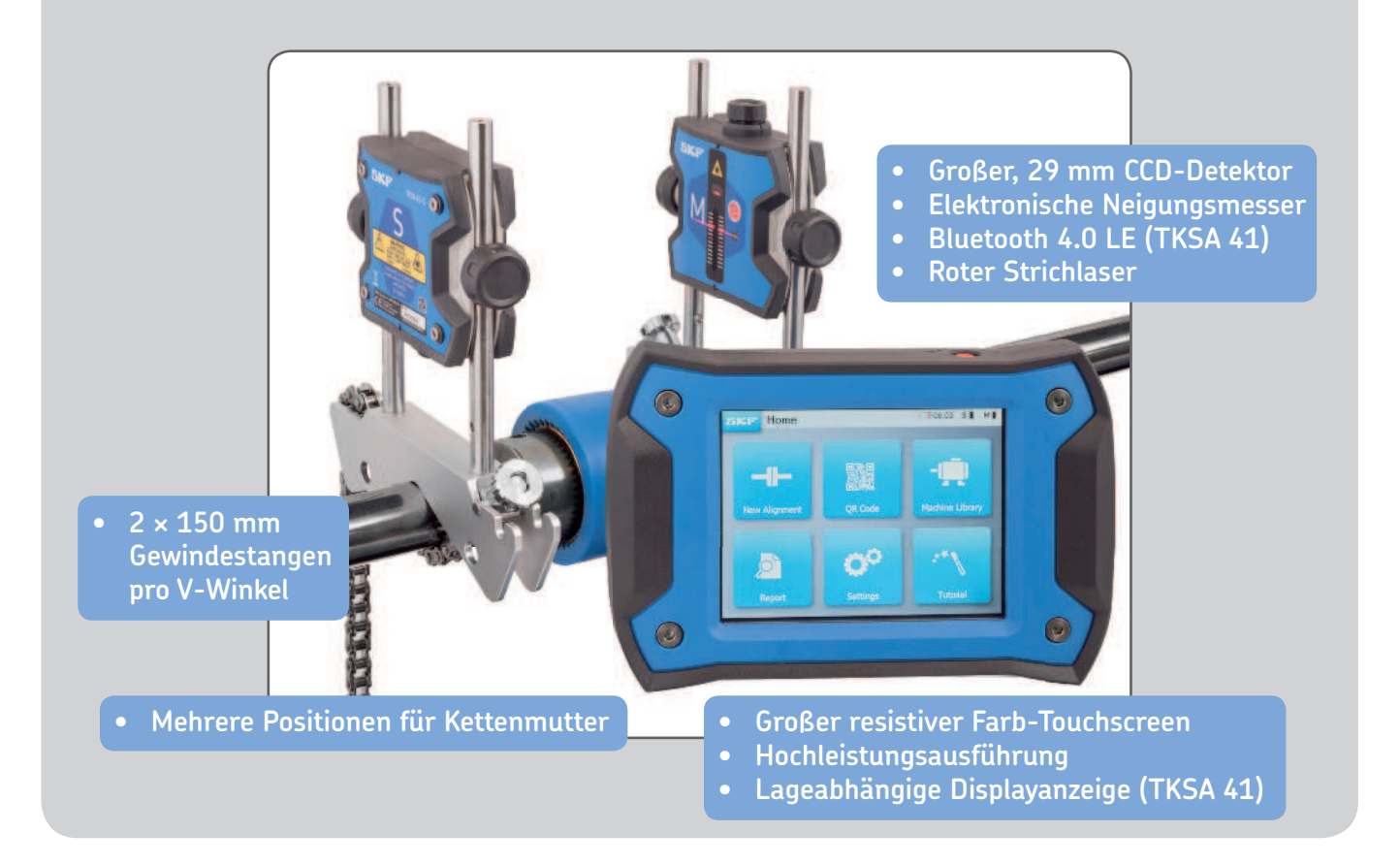

# 2. Erste Schritte

# 2.1 Montage der V-Winkel

Die V-Winkel werden zur Befestigung der Messeinheiten an den Wellen verwendet. Stellen Sie sicher, dass die mit "**M**" markierte Einheit an der **beweglichen Welleneinheit (meistens der Motor)** und die mit "**S**" markierte Einheit an der **stationären Welleneinheit** angebracht wird. Wenn die V-Winkel nicht direkt an den Wellen angebracht werden können (z.B. bei Platzmangel), besteht die Möglichkeit, sie an die Kupplung zu montieren.

Bei Wellen mit Durchmessern < 40 mm ist die Kette von innen am Stützanker des V-Winkels einzuhaken. Der Spanner sollte den Platz näher zur Stange nutzen.

Bei größeren Durchmessern wird die Kette von außen eingehakt. Die Kette wird gestrafft und mit dem Spannungsregler angezogen.

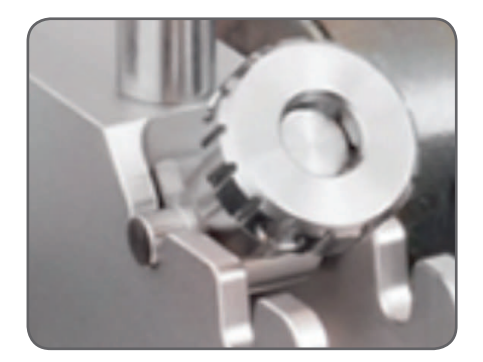

Dabei ist sicherzustellen, dass die Stangen **fest** an den Winkeln anliegen, bevor die Messeinheiten montiert werden.

Wichtig ist auch, dass die Messeinheiten fest an den Stangen angezogen sind und NICHT auf den Winkeln aufliegen.

Die Winkel sind symmetrisch, sie können beidseitig montiert werden.

## 2.2 Einschalten der Bedieneinheit

Die rote **Ein/Aus**-Taste an der Bedieneinheit > 1 Sekunde lang drücken.

Die Einheit ist voll in Betrieb, wenn sie den Startbildschirm erreicht.

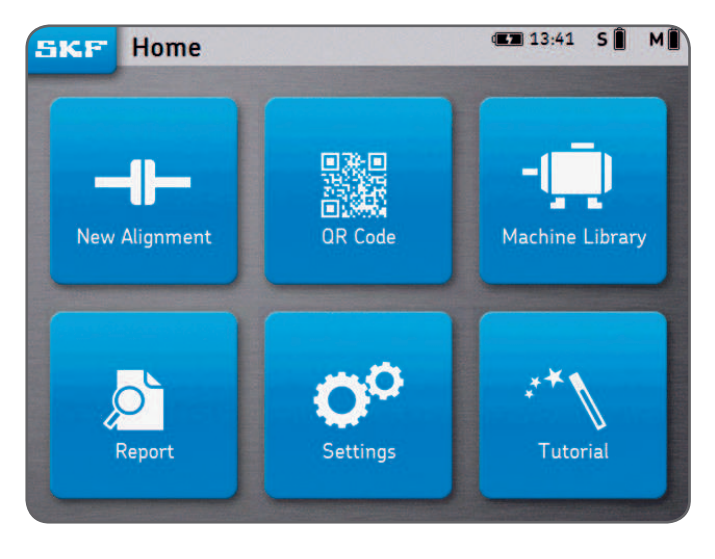

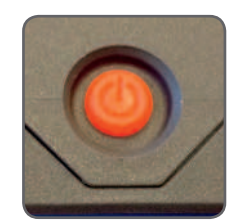

Die rote **Ein/Aus**-Taste an der Bedieneinheit kurz drücken, um

- die Bedieneinheit zu starten.
- die Bedieneinheit in Standby-Modus zu versetzen.
- die Bedieneinheit aus dem Standby-Modus zu holen.

#### Hinweis:

Zum Neustarten/Rückstellen der Einheit die Ein/Aus-Taste gedrückt halten (~ 6 Sekunden), bis sich die Einheit ausschaltet.

- Die Bedieneinheit geht nach 2 Stunden Inaktivität in den "Schlaf-Modus" über.
- Die Bedieneinheit schaltet sich **niemals** während eines Ausrichtungsvorgangs ab.
- Die Bedieneinheit braucht **NICHT** ausgeschaltet zu werden. Für Standby-Modus nur kurz drücken.

# 2.3 Anschließen der drahtlosen Messeinheit am TKSA 41

Die Messeinheiten können per Bluetooth (drahtlos) oder via die USB-Kabel zum Laden oder bei Leistungsverlust angeschlossen werden.

USB-Anschluss siehe nächstes Kapitel.

- Beide Messeinheiten durch kurzes Betätigen des roten • **Fin/Aus**-Schalters einschalten
- Die vordere LED gibt zuerst den Ladezustand des Akkus an: • = Voll
  - Grün
  - Bernsteinfarben = Niedrig
  - Rot

- = letzt laden
- Die LED beginnt blau zu blinken und zeigt so an, dass die • Messeinheiten beginnen, sich mit der Bedieneinheit zu verbinden. Das Bluetooth-Symbol erscheint in der oberen rechten Ecke des Displays neben den Buchstaben "S" und "M".
- Die Messeinheit wird automatisch an die Bedieneinheit ٠ angeschlossen. Sobald der Anschluss hergestellt ist, wird der Ladezustand der Messeinheit angezeigt.

#### Hinweis:

- Zum Öffnen der Messeinheit-Einstellungen oben rechts auf dem • Display (roter Bereich rechts) klicken.
- Sobald der Anschluss hergestellt ist, leuchtet die Messeinheit LED ٠ nicht mehr.
- Wenn die Messeinheiten keinen Kontakt haben, im Kapitel ۰ Störungsbehebung nachsehen.
- Die Messeinheit durch langes Betätigen des On/Off-Schalters ٠ ausschalten, bis eine rot leuchtende LED erscheint.

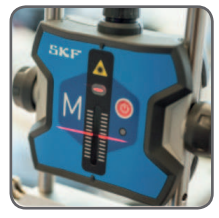

м 🛠 S 🛣

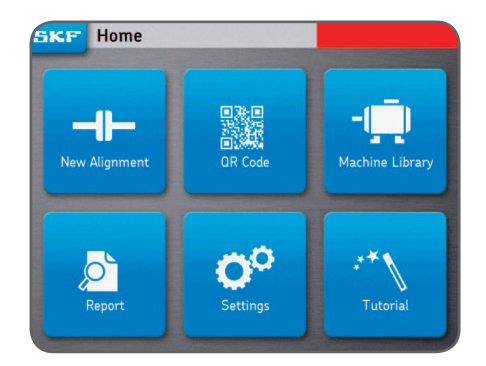

# 2.4 Anschließen der verkabelten Messeinheit an TKSA 31/41

Die Messeinheit kann über ein USB-Kabel an die Bedieneinheit angeschlossen werden.

- Sicherstellen, dass beide Messeinheiten ausgeschaltet sind. (Nur TKSA 41.)
- Die USB-Kabel an die Bedieneinheit anschließen.
  Das USB-Symbol am Kabel muss nach oben zeigen.
- Die Micro-USB-Kabel an den Messeinheiten anschließen.
  Die Sicherungsstifte am Verbinder sollten auf die Vorderseite (Laser-Teil) der Messeinheiten gerichtet sein.
- Die Messeinheit wird automatisch an die Bedieneinheit angeschlossen.
   Ein USB-Symbol erscheint neben den Buchstaben "S" und "M".

#### Hinweis:

- Vor dem Abtrennen der USB-Kabel wird die Messeinheit ausgeschaltet.
- Siehe Kapitel *Störungsbehebung*, falls Anschlussprobleme auftreten.
- Die Micro-USB-Anschlüsse an der Messeinheit sind von innen abgedichtet und vor eindringendem Staub und Schmutz geschützt.

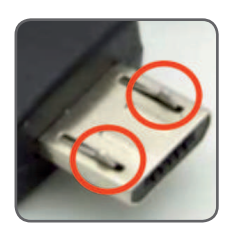

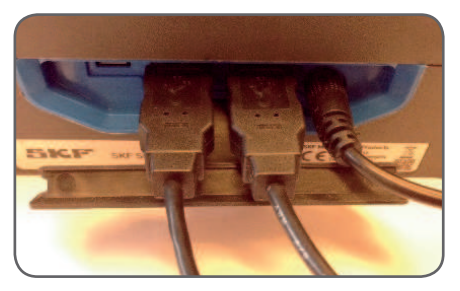

S + M +

# 2.5 Einstellen der Laser

- Messeinheit "**M**" wird befestigt.
- Die Höhe der Messeinheit "**S**" wird so eingestellt, dass deren Laserstrahl die Messeinheit "**M**" in der Mitte des Detektors trifft, und zwar in der roten Markierung.
- Messeinheit "**S**" wird befestigt.
- Mit dem Knopf oben an der Messeinheit "**M**" wird die Laserposition an der Messeinheit "**S**" eingestellt.

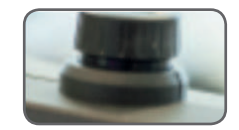

# 2.6 Startbildschirm

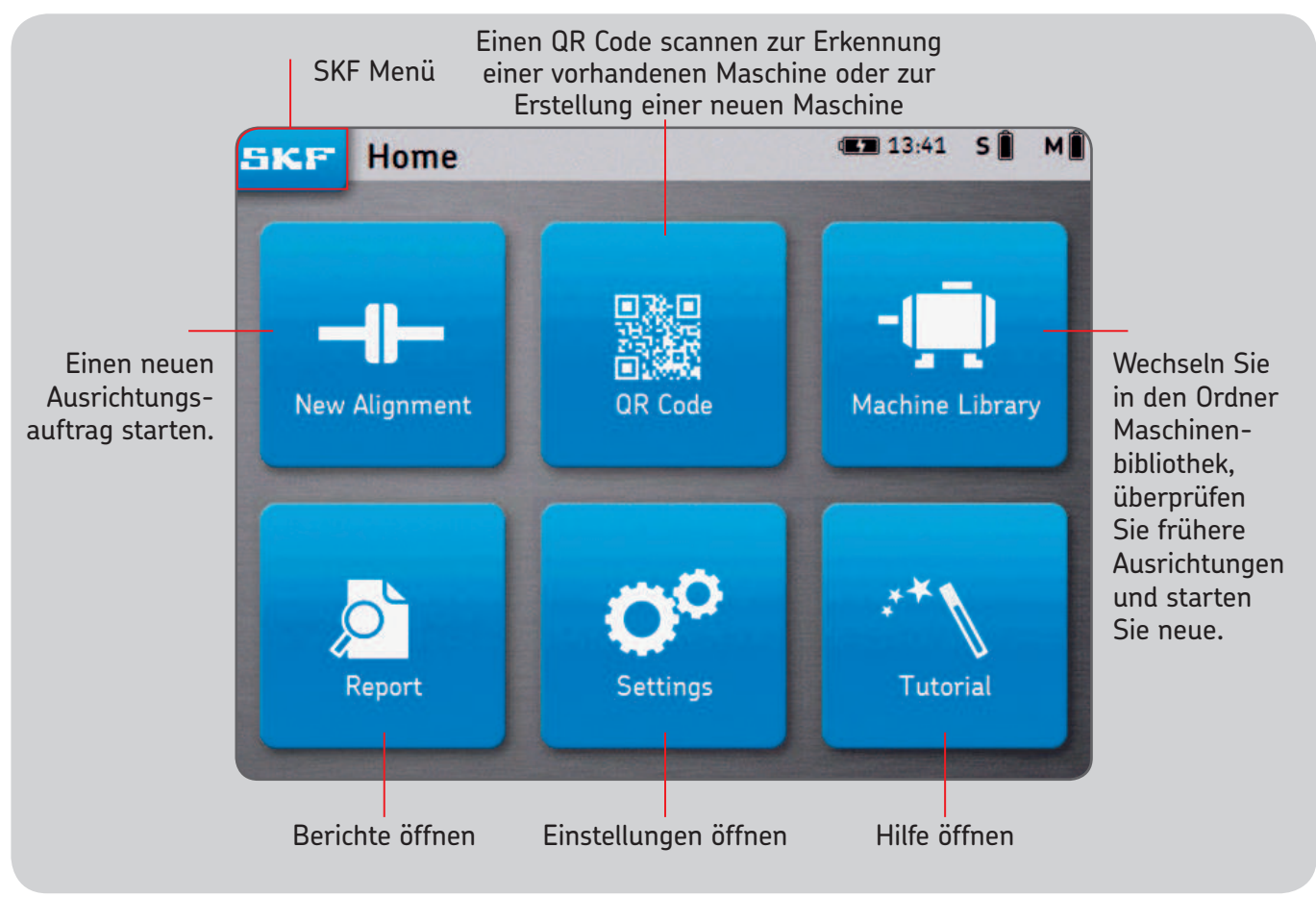

# 2.7 Laden

• Das 12-V-Netzteil wird am Ladeanschluss hinten an der Bedieneinheit angeschlossen.

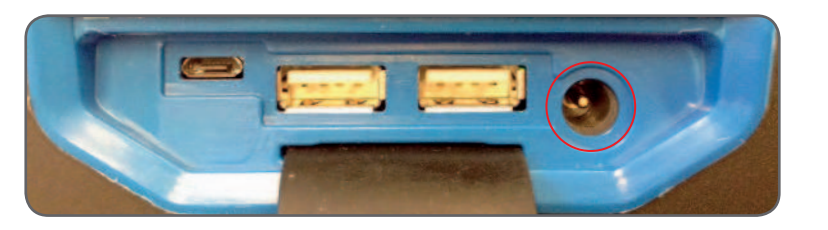

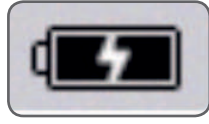

• Oben rechts auf dem Bildschirm wird der Ladezustand des Akkus angezeigt und informiert über das Laden von Bedieneinheit und Messeinheit.

#### Hinweis:

- Die Bedieneinheit wird im Standby-Modus geladen.
- Die Bedieneinheit wird aktiviert, wenn sie ans Netz angeschlossen wird.

### 2.8 Laden der Messeinheiten

- Die Messeinheit wird mit den Micro-USB-Kabeln an die Bedieneinheit angeschlossen.
- Das Ladesymbol erscheint auf dem Bildschirm.

# 3. Messung vornehmen

# 3.1 3 Möglichkeiten zum Starten einer Ausrichtung

Vom Startbildschirm aus:

Auf "Neue Ausrichtung" klicken Auf "QR Code" klicken

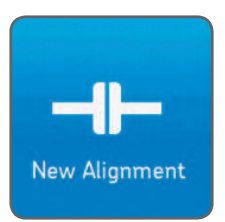

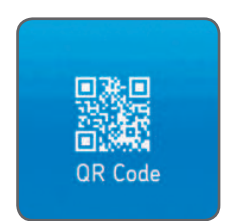

Auf "Maschinenbibliothek" klicken

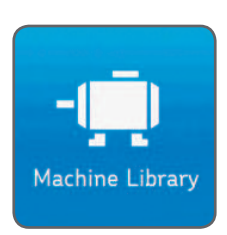

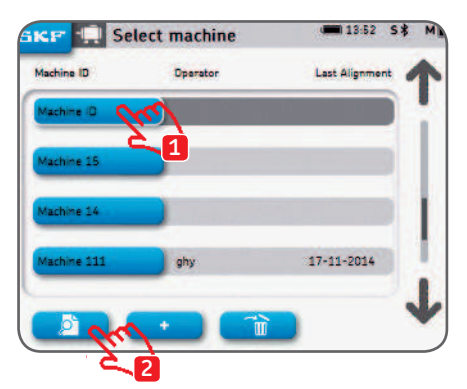

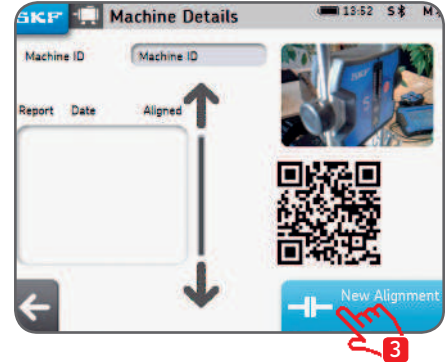

# 3.2 Abmessungen Bildschirm

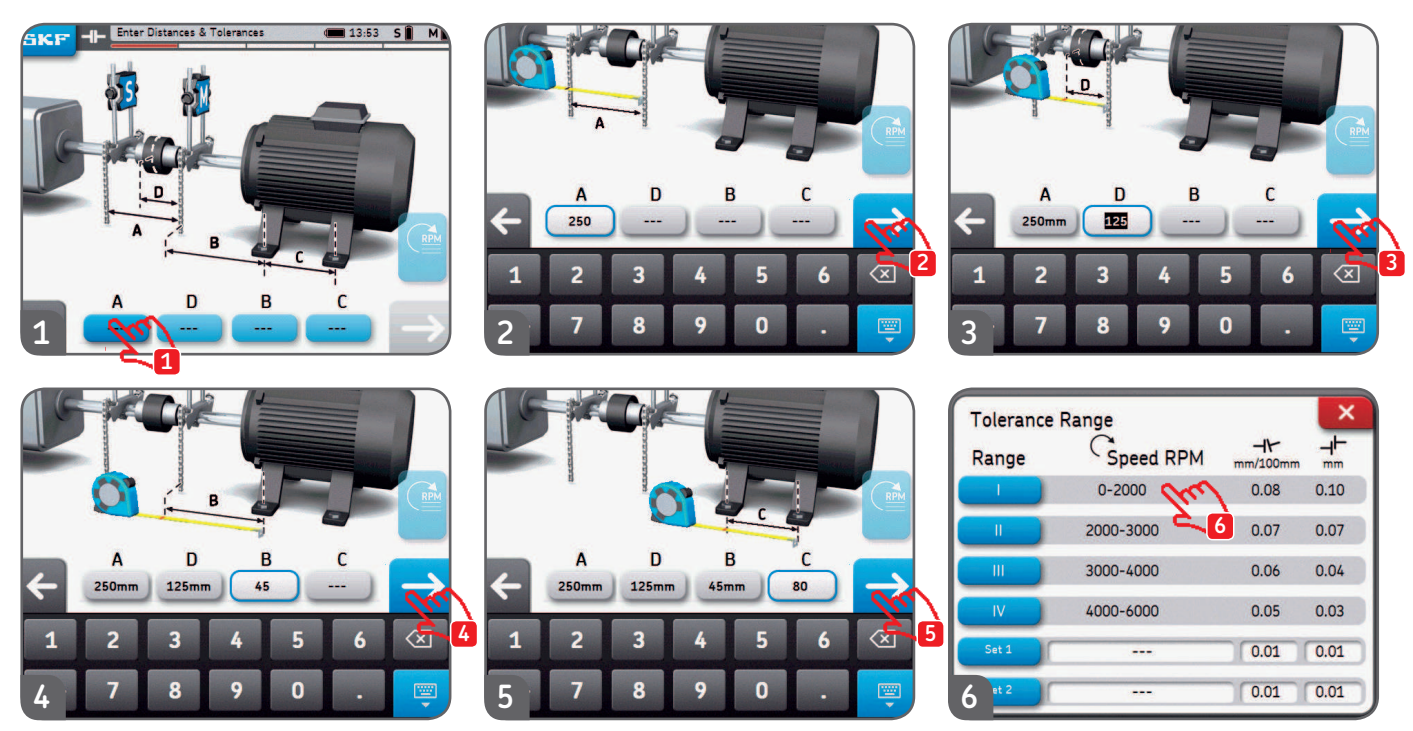

- Jedes Eingabefeld kann jederzeit angeklickt werden.
- Zwei kundenspezifische Toleranzen sind einstellbar, "Set 1" und "Set 2". Die parallelen und axialen Fluchtungsfehler werden eingegeben, dann wird die entsprechende blaue Taste angeklickt.
- Metrische und nicht-metrische Maße können vor Beginn der Ausrichtung im Einstellungen-Menü gewählt werden.
- Durch Klicken auf den nächsten Pfeil gelangt man zum Bildschirm mit den Messungen.

## 3.3 9-12-3-Messungen

- Der Messungstyp kann vor Beginn der Ausrichtung über *Einstellungen --> Messungseinstellungen* gewählt werden.
- Die Messpositionen werden analog zum Ziffernblatt auf einer Uhr bezeichnet. Die erste Messposition ist 9 Uhr (von der Rückseite der beweglichen Welleneinheit (meistens der Motor) aus gesehen).
  - Die Messungen werden nacheinander in drei Positionen durchgeführt (9 (-90°)-12 (0°)-3 (+90°)).
- Auf dem Display werden die Messeinheiten aus Sicht der beweglichen Welleneinheit (meistens der Motor) angezeigt.
- Die erforderlichen Messpositionen werden durch ein Dreieck angezeigt.
- 1. Drehen Sie die Wellen zum blau umrandeten Keil auf 9 Uhr. (-90°)
- 2. Sobald sie innerhalb des blauen Keils positioniert sind, färbt sich der Keil grün.
- 3. Klicken Sie auf den Rechtspfeil, um eine Messung vorzunehmen.
- 4. Drehen Sie die Wellen zum blauen Keil auf 12 Uhr. (0°)
- 5. Klicken Sie auf den Rechtspfeil, um eine Messung vorzunehmen.
- 6. Drehen Sie die Wellen zum blauen Keil auf 3 Uhr. (+90°)
- 7. Klicken Sie auf den Rechtspfeil, um eine Messung vorzunehmen.

#### Hinweis:

- Die Messeinheiten bzw. die V-Winkel mit Ketten oder deren Stangen dürfen während der Messung weder bewegt noch berührt werden.
- Die Messeinheit nicht zum Drehen der Wellen verwenden!
- Darauf achten, dass die Motorschrauben zu Beginn der Messungen fest angezogen sind.
- Die Ausrichtung kann jederzeit abgebrochen werden. SKF --> Beenden der Ausrichtung

#### 9-12-3-Messungen

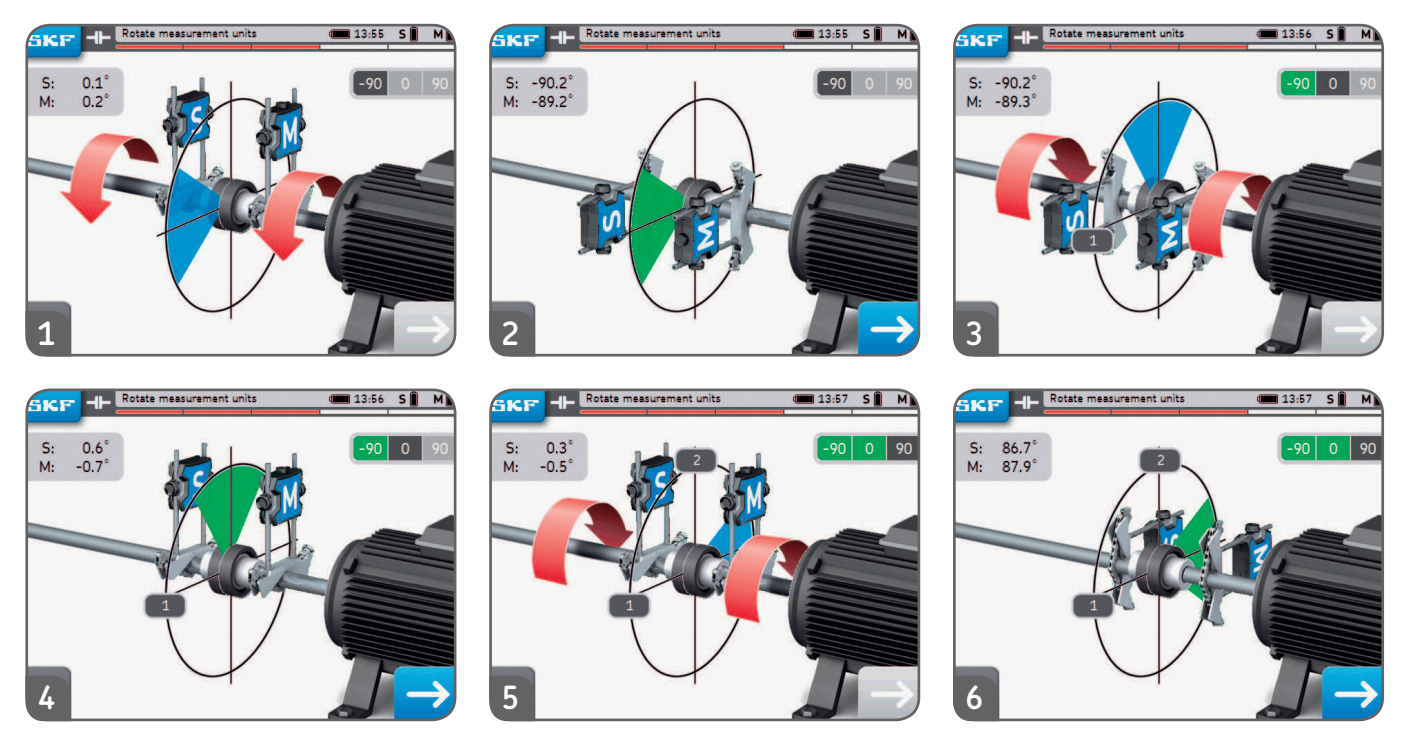

- Rohdaten für S und M unten links auf dem Bildschirm können über *Einstellungen --> Allgemein aktiviert werden.*
- Die Winkeldifferenz zwischen den Messeinheiten S und M sollte **unter 2°** liegen.

#### 3.4 Automatische Messungen

Rotate measurement units

S: -89.5 M: -88.6

- Mit der Funktion Automatische Messung kann der Anwender die Ausrichtung ohne Einbeziehung der Bedieneinheit messen.
- Das Symbol AUTO erscheint unten rechts anstelle des Pfeils.
- Die Messung wird automatisch nach dem Countdown vorgenommen.

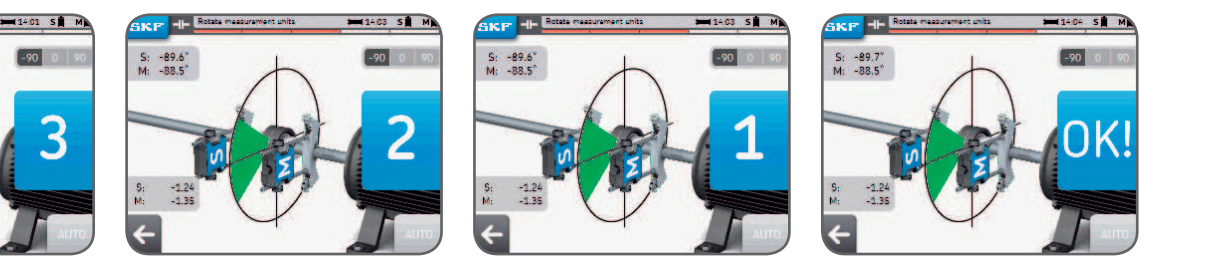

#### • Bringen Sie die Messeinheit in die richtige Position, dann erfolgt die Messung automatisch.

- Nach der ersten Messung wird mit den anderen Messungen weitergemacht.
- Sollte sich die Messeinheit während des Countdowns bewegen, wird die Messung abgebrochen.

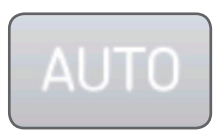

# 3.5 Freie Messung (nur TKSA 41)

Mit der freien Messung kann der Anwender:

- Eine Messung aus jeder beliebigen Stellung starten.
- Alle drei Messungen innerhalb eines Mindestradius von 90° vornehmen.

Freie Messung bietet sich an, wenn nur begrenzte Möglichkeiten zum Drehen der Wellen bestehen. *Beispiel:* 

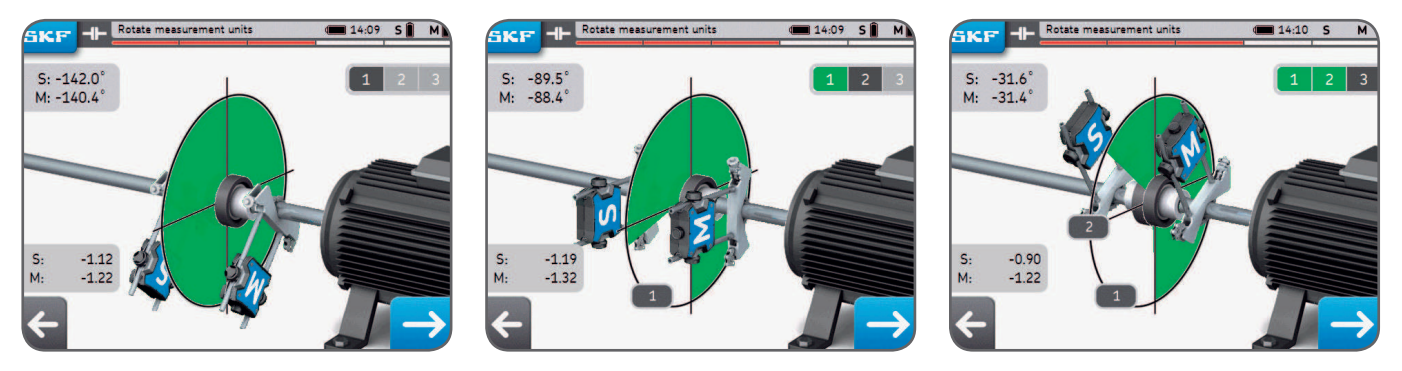

- Freie Messung kann über Einstellungen --> Messeinstellungen aktiviert werden.
- Automatische Messung ist nicht in Kombination mit freien Messungen möglich.
- Bessere Ergebnisse werden erzielt, wenn der Gesamtmesswinkel möglichst nahe an 180° herankommt..

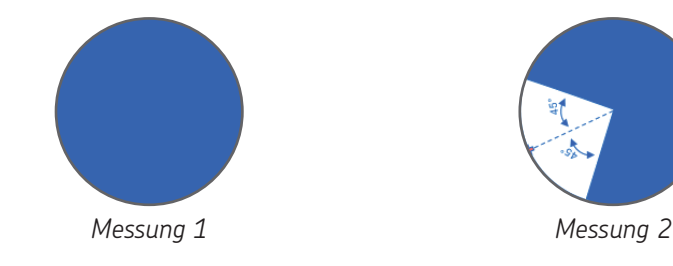

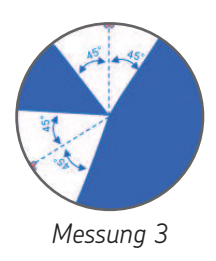

# 3.6 Backlash

Zur Erzielung der höchsten Messpräzision sollten die Messeinheiten nicht um mehr als 2° voneinander entfernt sein.

Ein Zustand von mehr als 2° wird als Schlupf oder Spiel bezeichnet.

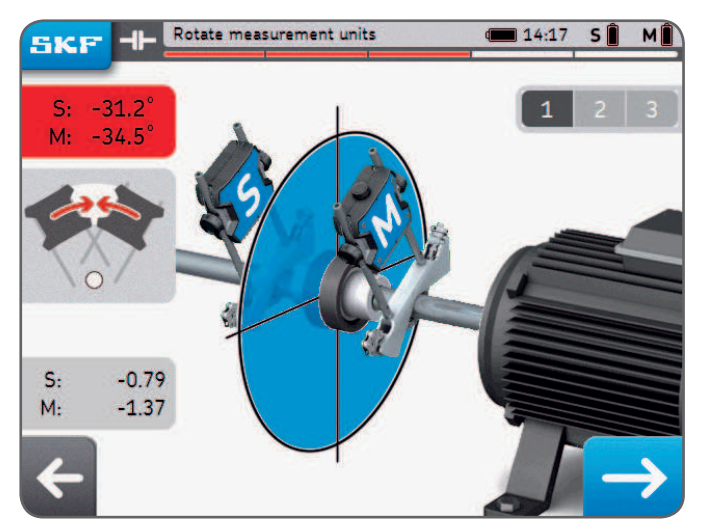

Beispiel: In obigem Beispiel sind die Messeinheiten 3° voneinander entfernt.

- Spiel-/Schlupfwarnungen werden nur dann abgesetzt, wenn sich die Messeinheit innerhalb eines blauen Keils befindet.
- Es gibt immer die Möglichkeit, eine Messung mit Spiel/Schlupf vorzunehmen (d.h. Winkel der Messeinheit >2°).

– Akzeptieren Sie die Warnmeldung zum Entfernen der Messung.

# 4. Korrigieren der Ausrichtung

# 4.1 Ergebnisseite

Die Ergebnisseite zeigt die Korrekturwerte für Kupplung und Abstand. Die Symbole vergleichen die Ergebnisse mit den gewählten Toleranzen. Die Motorbewegung stellt die Ergebnisse grafisch dar.

Die schwarze Linie gibt an, wo der Motor sein sollte, die blaue Linie gibt an, wo er momentan tatsächlich ist.

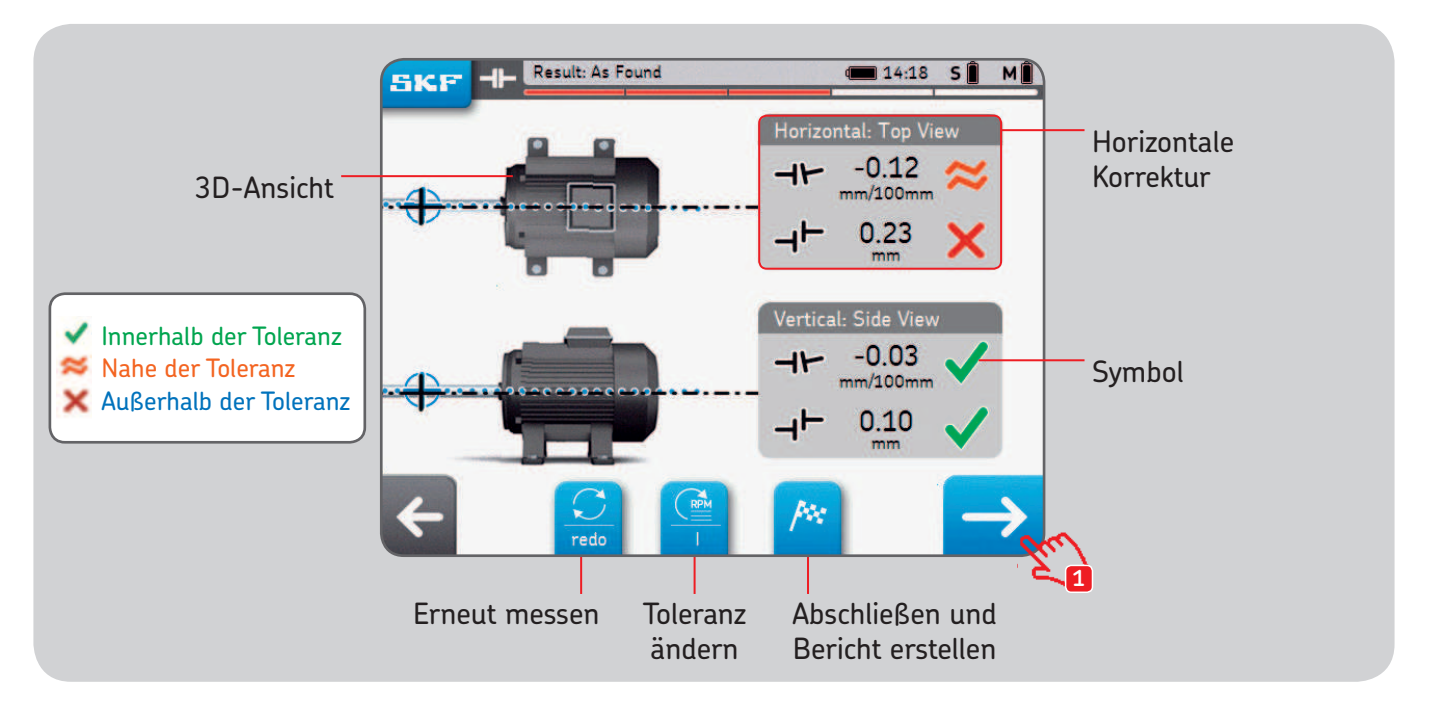

Die schwarzen Wellensymbole sind unbeweglich und stellen keinerlei Ausrichtungsstatus dar.

### 4.2 Senkrechte Korrektur – Seitenansicht – Justage

Wenn die Ergebnisse der senkrechten Messung außerhalb der Toleranz liegen, müssen Sie die Position mit Passscheiben korrigieren. Das System berechnet die Korrekturwerte für den Fuß.

- Zuerst die Messeinheit in 12-Uhr- (0°) oder 6-Uhr-Stellung (180°) drehen und kontrollieren.
- Die Pfeile zeigen an, in welche Richtung der Motor bewegt werden muss.
   Pfeil nach oben bedeutet, der Motor muss nach oben bewegt werden.
   Pfeil nach unten bedeutet, der Motor muss nach unten bewegt werden.
- Kupplungswerte sind eine Direktmessung.
- Die Fußwerte werden anhand der vorher eingegebenen Entfernungen berechnet.
- Kupplungs- und Fußwerte werden am Bildschirm in Echtzeit aktualisiert.
  - Mit der Pausentaste wird die Echtzeitaktualisierung "eingefroren".
  - Das bietet sich an zur Erinnerung an die Korrekturwerte.
- STOP wenn die Kupplungswerte sich innerhalb der Toleranzen befinden und beide **grünen Markierungen** angezeigt werden.

#### WICHTIG:

- Sicherstellen, dass alle Motorfüße justiert sind.
- Nur **Kupplungswerte spielen eine Rolle**. Sobald sie innerhalb der gewählten Toleranzen liegen, nicht weiter korrigieren und nicht versuchen, Null für die Fußwerte zu erreichen.

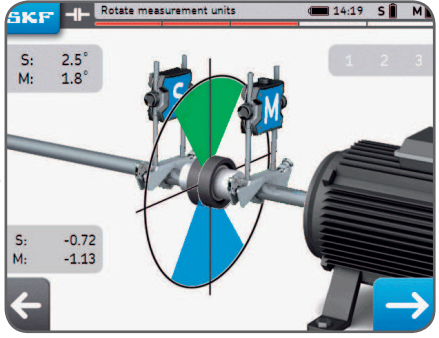

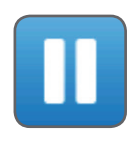

#### Vertikale Korrektur – Seitenansicht – Justage

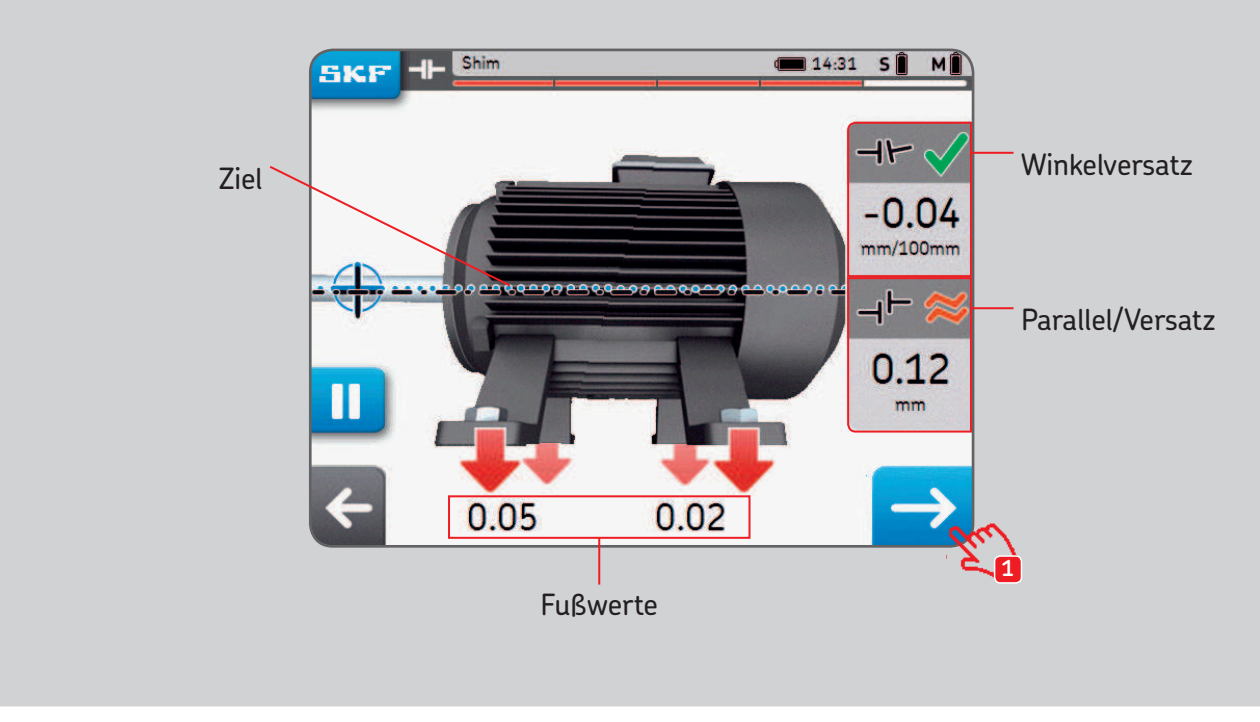

Dieser Motor muss nach unten gefahren werden!

## 4.3 Horizontale Korrektur – Draufsicht

Wenn die horizontalen Werte außerhalb der Toleranzen liegen, muss der Wert korrigiert werden. Dazu wird die bewegliche Welleneinheit (meistens der Motor) bewegt. Das System berechnet die Korrekturwerte für den Fuß.

- Zuerst die Messeinheit in 3-Uhr- (+90°) oder 9-Uhr-Stellung (-90°) drehen und kontrollieren.
- Die Pfeile zeigen an, in welche Richtung der Motor bewegt werden muss.
   Pfeil nach oben bedeutet, der Motor muss nach rechts.
  - Pfeil nach unten bedeutet, der Motor muss nach links.
- Kupplungswerte sind eine Direktmessung.
- Fußwerte werden anhand der vorher eingegebenen Entfernungen berechnet.
- Kupplungs- und Fußwerte werden am Bildschirm **in Echtzeit** aktualisiert.
  - Mit der Pausentaste wird die Echtzeitaktualisierung "eingefroren".Das bietet sich an zur Erinnerung an die Korrekturwerte.
- STOP wenn die Kupplungswerte sich innerhalb der Toleranzen befinden und beide **grünen Markierungen** angezeigt werden.

#### WICHTIG:

- Zuerst wird die Motorseite mit dem höchsten Korrekturwert bewegt.
- Nach Abschluss der horizontalen Korrektur die Schrauben fest anziehen.

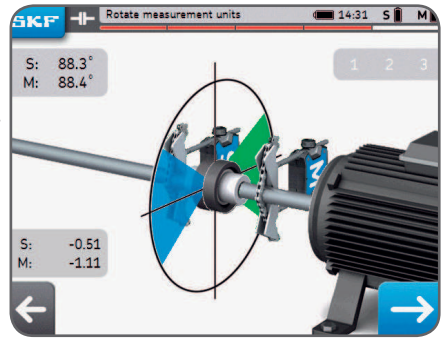

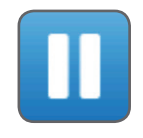

#### Horizontale Korrektur – Draufsicht

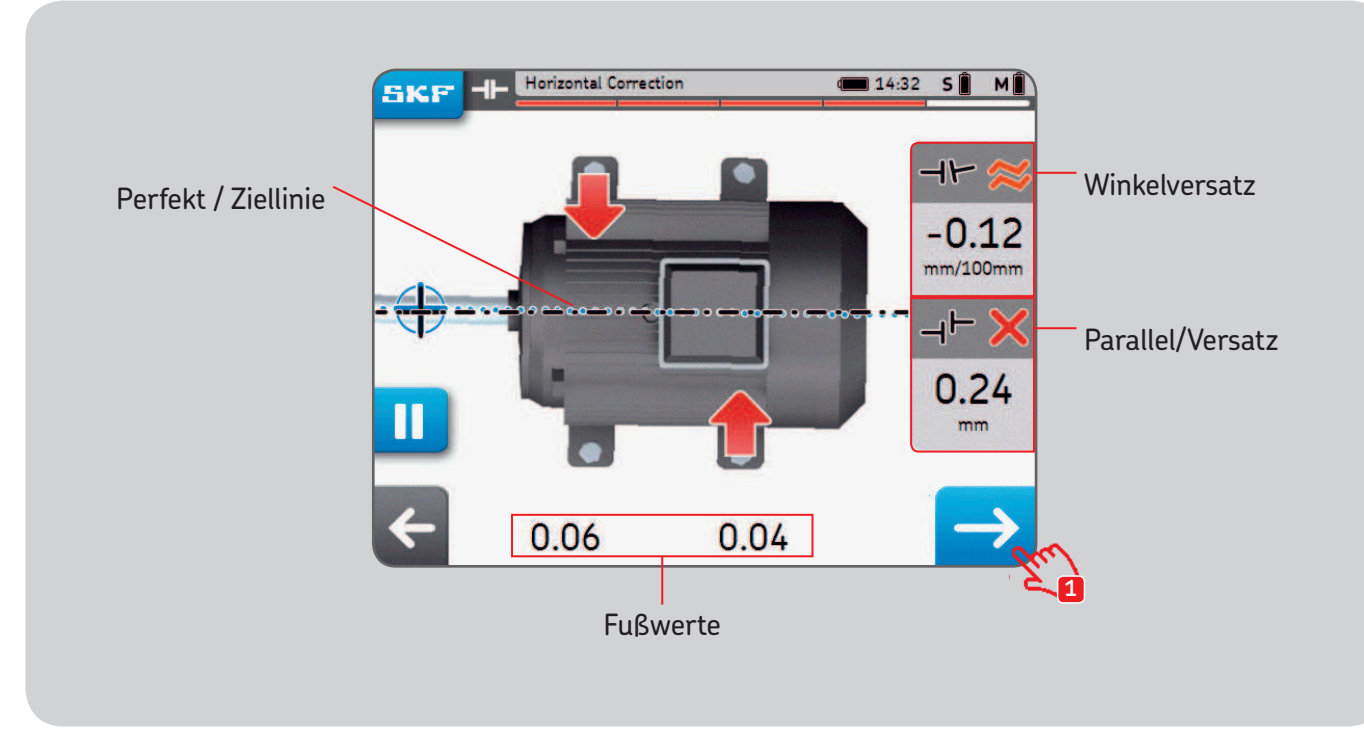

## 4.4 Nachkontrolle – Nachmessung

Nach der horizontalen Korrektur wird empfohlen, die Ausrichtung noch einmal zu messen.

- Antworten Sie Ja beim Nachkontrolle-Popup, um nochmals zu messen.
- Antworten Sie Nein, um einen Bericht zu erstellen.
- Führen Sie die drei Messungen durch.
- Kontrollieren Sie den Ergebnis-Bildschirm:
- 1. Die Passscheiben-Schaltfläche zum Korrigieren der Ausrichtung anklicken.
- 2. Die Flaggen-Schaltfläche zum Beenden der Ausrichtung und Erstellen eines Berichts anklicken.

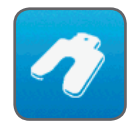

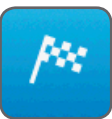

| Remeasure / | Alignment? |
|-------------|------------|
| Yes         | No         |

# 5. Bericht erstellen

# 5.1 Berichten

Berichte können an der Bedieneinheit angesehen oder als PDF-Datei auf einen USB-Stick exportiert werden.

#### Exportieren eines Berichts als PDF-Datei:

- Wählen Sie das Bericht-Symbol auf der Startseite.
- Wählen Sie den zu exportierenden Bericht.
- Stecken Sie einen USB-Stick in einen beliebigen USB-Ausgang an der Bedieneinheit.
- Wählen Sie das USB-Symbol unten rechts in der Ecke. Sobald ein USB-Stick eingesteckt ist, wird das Symbol blau.
- Der Bericht wird als PDF-Datei erstellt und auf den Stick übertragen.

#### Hinweis:

Die Berichte liegen im Ordner "Ausrichtungsberichte" auf dem USB-Stick.

Berichte im PDF-Format werden mit Berichtname und -datum bezeichnet.

Falls das USB-Symbol nicht aktiviert wird, sollten Sie einen anderen USB-Stick nehmen.

# 5.2 Berichterstellungsseite

Folgende Felder können ausgefüllt werden:

- Maschinenname: Geben Sie den Namen der Maschine ein.
   Dieses Feld ist bereits ausgefüllt, wenn die Ausrichtung von einer vorhandenen Maschine gestartet wurde.
- Berichtname: Pflichtfeld
- Bediener: Wird automatisch mit Anwenderdaten gefüllt.
- Foto: Bis zu 3 Fotos können dem Bericht hinzugefügt werden (nur TKSA 41)
   Fotos können auch während der Ausrichtung über SKF --> Fotonotizen gemacht werden.
- Kommentare: Kommentare können hinzugefügt werden.
- Dann klicken Sie auf die Pfeiltaste zum Erstellen und Darstellen des Berichts
- Das Gerät kann mindestens 7 000 Berichte mit Bildern speichern. Der Arbeitsspeicher hat 8 GB.

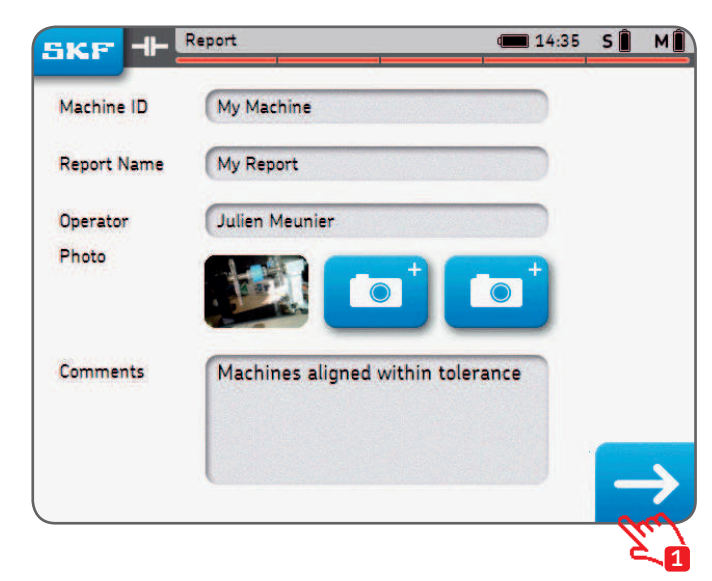

#### 5.3 Berichtinhalt und Browser

Die Berichte umfassen 4 Teile/Bildschirme bzw. 2 Seiten in der PDF-Datei. Klicken Sie zum Navigieren durch die Seiten oben oder unten auf den Bildschirm. Klicken Sie zum Zurückgehen auf die Schaltfläche "Zurück".

Darüberhinaus enthält der Bericht:

- Anwendername, Adresse und Logo, falls angegeben.
- Abmessungen, Ausrichtung und Korrekturergebnisse, Kippfußergebnisse
- Gerätedaten.
- Maschinenname, QR Code.
- Platz für Datum und Unterschrift.

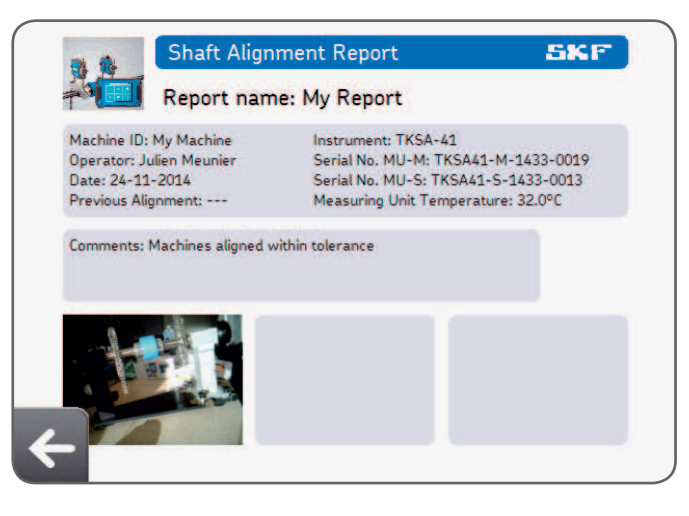

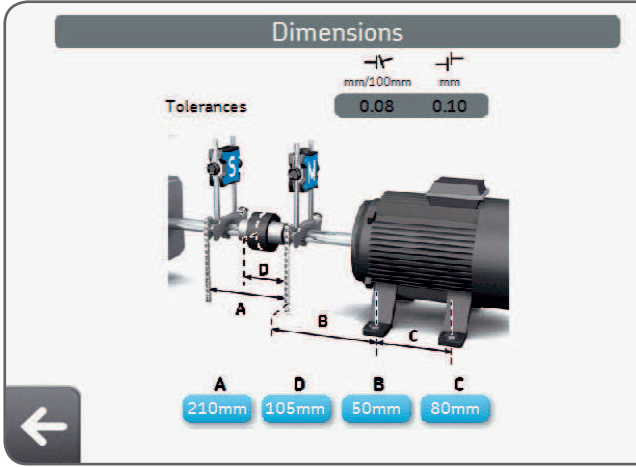

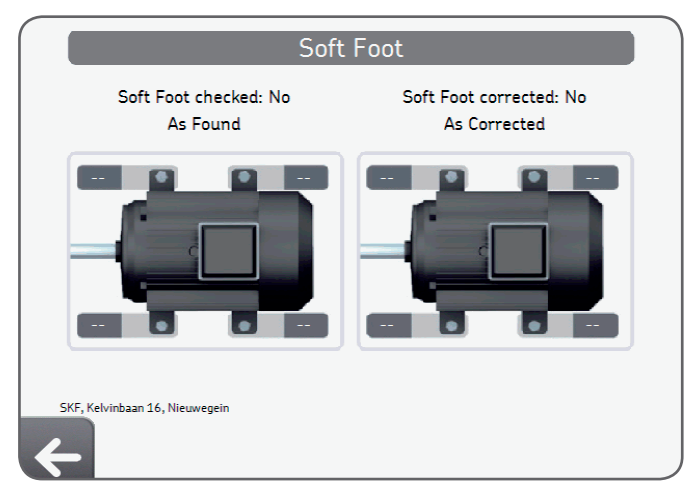

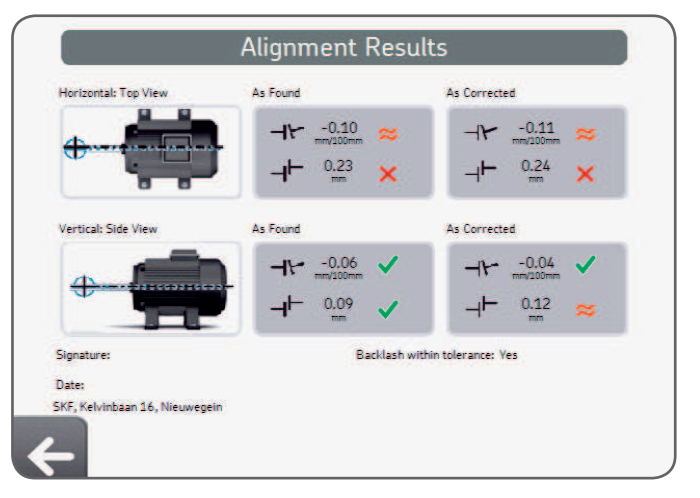

# 6. QR Codes, Maschinenbibliothek, Kippfuß

# 6.1 QR Code (nur TKSA 41)

#### Erstellen einer neuen Maschine

- Kleben Sie einen Aufkleber mit dem QR Code auf eine Maschine.
- Klicken Sie auf das QR Code-Symbol von der Startseite.
- Scannen Sie mit den QR Code, er wird automatisch erkannt.
- Antworten Sie "Ja" auf die Frage "Neuer QR Code erkannt; neue Maschine erstellen?"
- Geben Sie einen Maschinennamen ein oder lassen Sie den bereits eingegebenen Namen stehen.
- Optional: Fügen Sie ein Maschinenbild hinzu.
- Wählen Sie "Neue Messung" zum Starten einer neuen Messung.

Alle künftigen Ausrichtungsaufträge können durch nochmaliges Scannen des QR Codes in der Maschinenbibliothek abgerufen werden.

#### Ausrichten einer vorhandenen Maschine

- Klicken Sie auf das QR Code-Symbol der Startseite.
- Scannen Sie den QR Code, er wird automatisch erkannt.
- Die Maschinenseite wird in der Maschinenbibliothek geöffnet.
- Wählen Sie "Neue Messung" zum Starten einer neuen Messung.

Die Maschine kann auch direkt in der Maschinenbibliothek angewählt werden.

#### Hinweis:

Weitere QR Code-Aufkleber sind von SKF erhältlich.

QR Codes Version 2 können von der Bedieneinheit erkannt werden (QR Code mit bis zu 20 Zeichen).

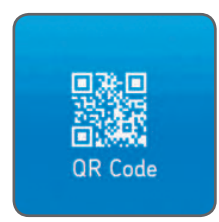

# 6.2 Maschinenbibliothek

Die Maschinenbibliothek ermöglicht folgendes:

- Ansicht der an einer Maschine ausgeführten Ausrichtaufträge einschl. Datum.
- Kontrolle, ob die Maschine innerhalb der Toleranzen ausgerichtet wurde.
- Hinzufügen von QR Code und Bild zu einer Maschine.
- Start einer neuen Ausrichtung für eine bestimmte Maschine.

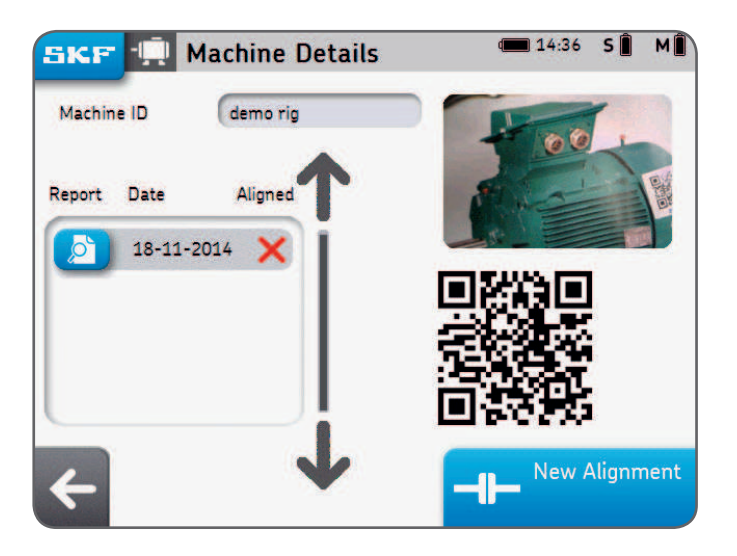

#### Maschinenbibliothek – Browsen und Fingerbewegungen

In der Maschinenbibliothek können Sie mit dem Finger wischen und anklicken. Spalten können nach Maschinennamen, -bediener oder Ausrichtdatum sortiert werden.

| ikf 🛄 Sele            | ct machine                           | 🔳 14:37 S 🗍    |
|-----------------------|--------------------------------------|----------------|
| Machine ID            | Operator                             | Last Alignment |
| Machine 14            |                                      |                |
| Machine 15            |                                      | Jhn            |
| Machine ID            |                                      |                |
| My Machine            | Julien Meunier                       | 24-11-2014     |
|                       | •                                    |                |
| Grün = Fl<br>Rot = Fl | äche zum Anklick<br>äche für Wischge | en<br>ste      |

# 6.3 Kippfuß 1

Kippfuß kann aktiviert werden über Einstellungen --> Messungseinstellungen --> Prüfung Kippfuß.

- Die Messeinheit wird in 12-Uhr-Stellung (0°) gebracht.
- Kippfuß muss an allen Füßen kontrolliert werden.
- Die Toleranz wird durch Anklicken der Toleranz-Schaltfläche gewählt.

#### Messen des Kippfußes:

- 1. Die Schraube am Fuß losschrauben und auf OK klicken.
- 2. Die Schraube am Fuß festziehen und auf OK klicken.
- 3. Vorgang bei allen vier Füßen wiederholen.

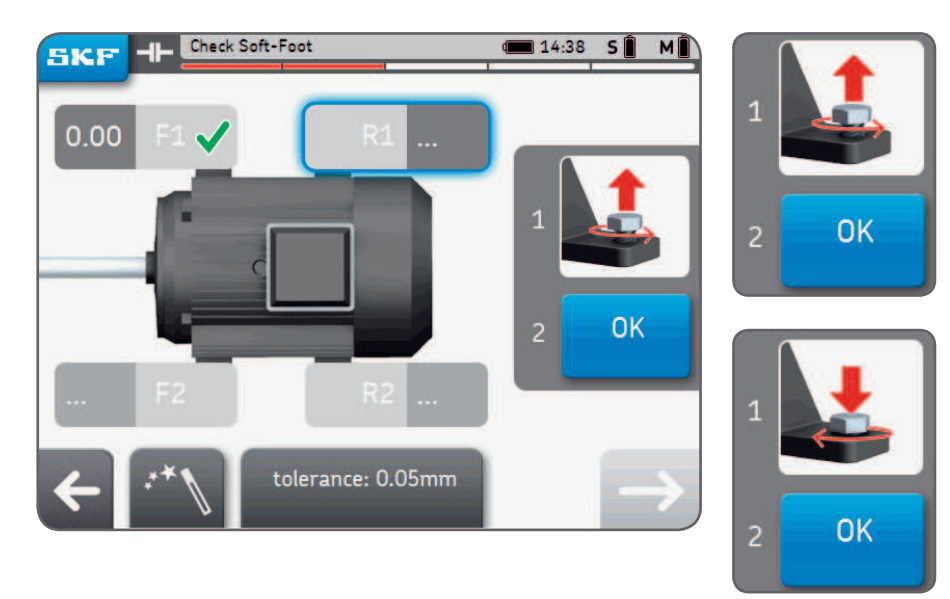

# 6.4 Kippfuß 2

- 4. Den Kippfuß ggf. korrigieren, dazu Passscheiben unterlegen.
- 5. Auf Prüfen oder Pfeiltaste klicken, um die Kippfuß-Funktion zu verlassen.
- 6. Den Kippfuß erneut messen und auf die Pfeiltaste klicken, um die Funktion zu verlassen.

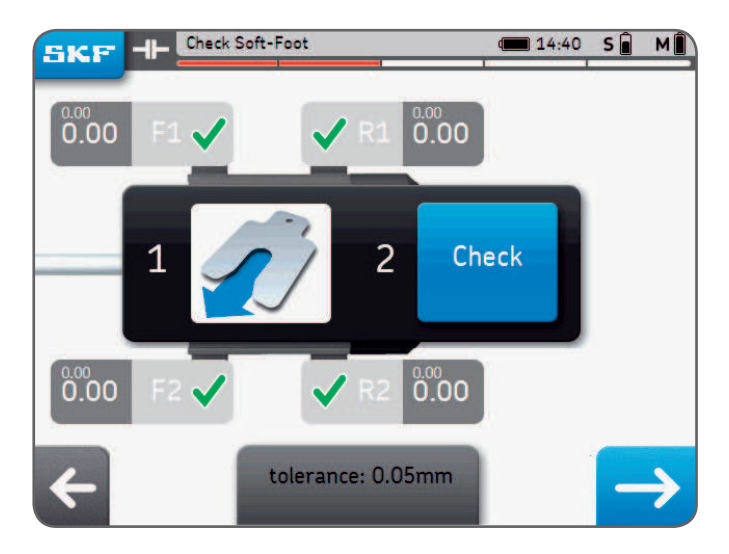

#### Hinweis:

SKF hochpräzise Passscheiben, siehe "TMAS" auf SKF.com

# 7. Einstellungen

# 7.1 Hauptmenü Einstellungen

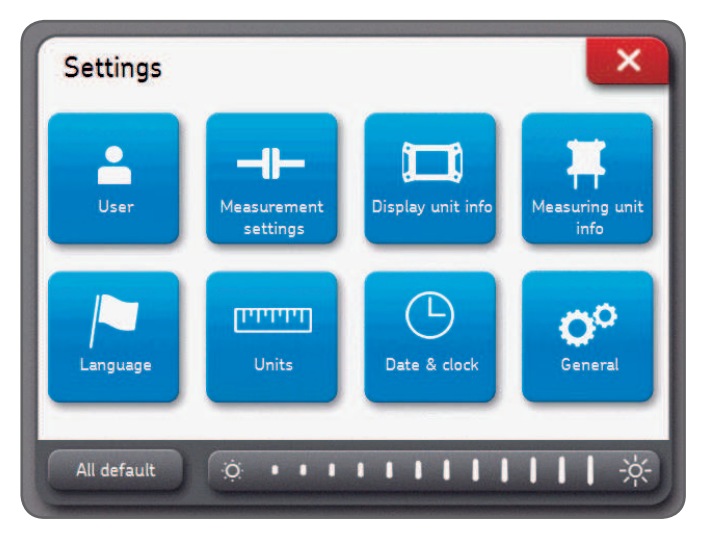

#### Bildschirm-Helligkeit:

Die Helligkeit des Bildschirms wird durch Anklicken des linken oder rechten Sonnen-Symbols oder durch Wischen mit dem Finger über die Helligkeitsleiste geregelt.

#### Standard:

Mit "All default" werden sämtliche Einstellungen auf ihre Standardwerte zurückgestellt, einschl. der Anwenderpräferenzen.

## 7.2 Anwendereinstellungen

Anwendername, Firmenname und Firmenanschrift erscheinen im Bericht. Diese Felder brauchen nicht ausgefüllt zu werden. Das Unternehmenslogo wird für den Ausrichtungsbericht verwendet.

#### Herunterladen Ihres Unternehmenslogos:

- Die Bilddatei muss "logo.jpg" heißen und darf nicht größer als 256 KB sein.
- Die Datei wird in das Root-Verzeichnis eines USB-Sticks heruntergeladen.
- Wenn der USB-Stick in die Bedieneinheit gesteckt wird, wird die Plus-Schaltfläche blau.
- Auf "Plus" klicken zum Importieren des Unternehmenslogos.
- Auf "Minus" klicken zum Löschen des Logos.

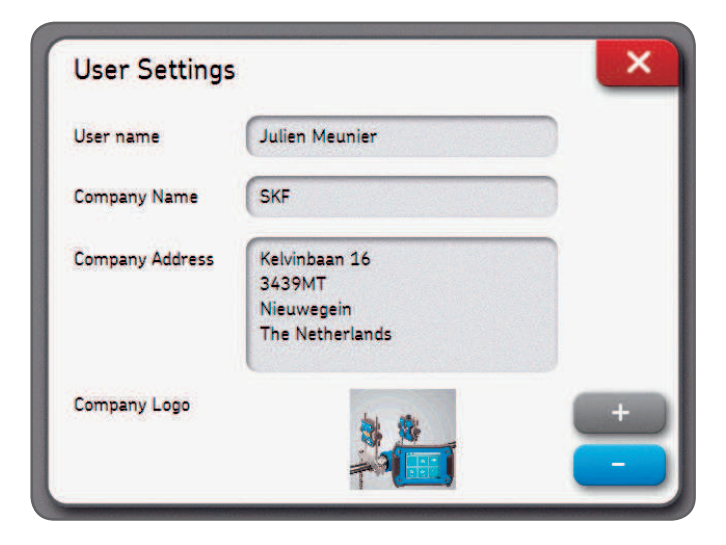

## 7.3 Messeinstellungen

Dieses Menü ist nur verfügbar vor Beginn einer Ausrichtung.

Die Option "Ask" bedeutet, dass ein Popup-Fenster dem Anwender die Wahl überlässt. "Auto-Messung" ist verfügbar, wenn "Freie Messung" ausgeschaltet ist.

| Soft-Foot check  | On | Off | Ask |
|------------------|----|-----|-----|
| erify Alignment  | On | Off | Ask |
| ree measurement  | On |     | Off |
| Auto measurement | On |     | Off |

#### Hinweis:

Wir empfehlen, grundsätzlich die vorherige Ausrichtungskorrektur zu überprüfen. Weitere Einzelheiten hierzu siehe Kapitel 3, Messoptionen.

### 7.4 Einzelheiten zu Bedien- und Messeinheiten

Im Menü mit den Einzelheiten zur Bedieneinheit können Sie:

- Modell, Seriennummer und App-Version der Bedieneinheit finden.
- Den Ladezustand des Akkus der Bedieneinheit überprüfen.
- Die Firmware aktualisieren.

Im Menü mit den Einzelheiten zu den Messeinheiten können Sie:

- Die Firmware-Version, Seriennummer der Messeinheiten S und M finden.
- Den Ladezustand der Akkus der Messeinheiten S und M überprüfen.
- Die Echtzeit-Innentemperatur, die Echtzeit-Winkel und Echtzeit-Detektormesswerte (Position) der Messeinheiten S und M darstellen.
- Die Firmware der Messeinheiten aktualisieren.
- Vorhandene Messeinheiten finden oder Messeinheiten koppeln --> Messeinheiten finden.

# 7.5 Sprachen

Folgende Sprachen stehen zur Verfügung:

Englisch, Französisch, Deutsch, Spanisch, Italienisch, Portugiesisch, Russisch und Chinesisch.

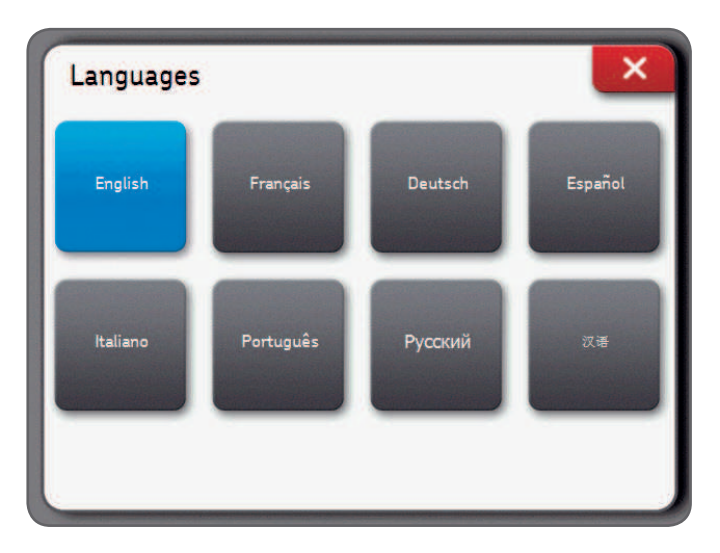

## 7.6 Messeinheiten und Datum und Uhrzeit

Mit Maße kann der Anwender zwischen Zollabmessungen und metrischen Maßeinheiten wählen.

#### Hinweis:

Die Maßeinheiten können nicht mehr geändert werden, sobald mit einer Ausrichtung begonnen wurde.

**Mit Datum und Uhrzeit** kann der Anwender Datum und Uhrzeit einstellen. Diese Angaben erscheinen in den Berichten.

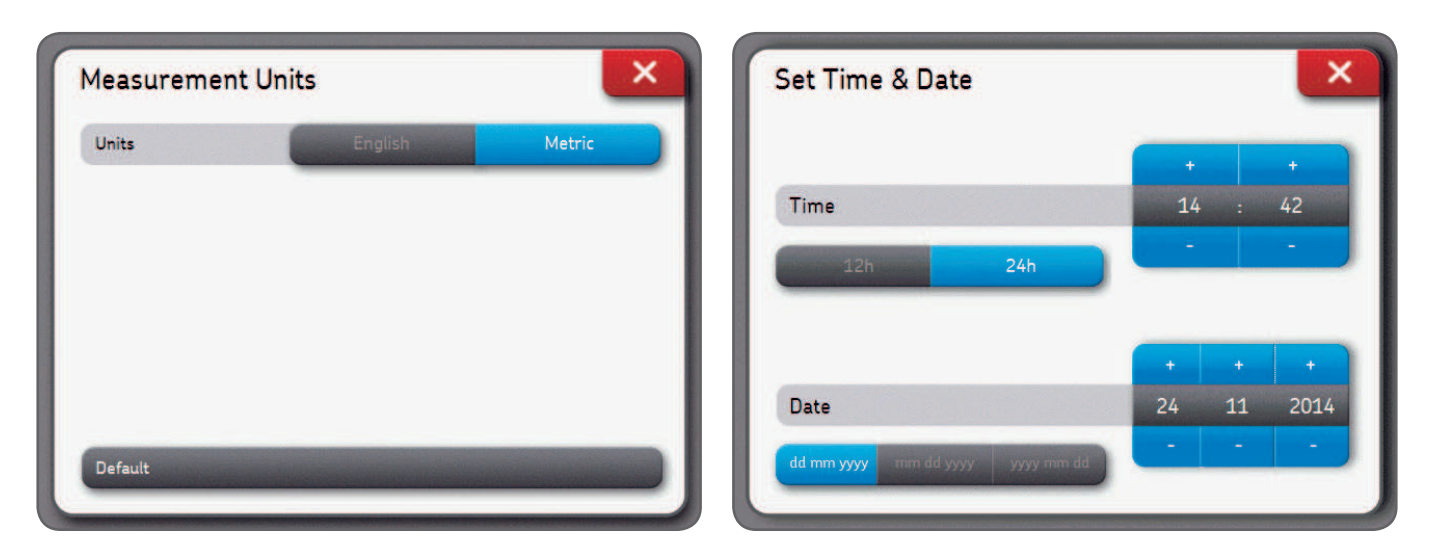

## 7.7 Allgemeine Einstellungen

**Display-Piepton** Bei dieser Funktion ertönt ein Piepton, wenn eine Taste gedrückt wird.

Löschen bestätigen: Fragt nach Bestätigung, wenn ein Bericht oder eine Maschine gelöscht wird.

**S- und M-Werte:** Die Echtzeit-Detektormesswerte der Messeinheiten S und M werden, wenn diese Option aktiviert ist, während der Messungen angezeigt.

| General Settings |     | ×  |
|------------------|-----|----|
| Screen Beeps     | Off | On |
| Confirm Delete   | Off | On |
| S and M readings | Off | On |
|                  |     |    |
| Default          |     |    |

# 8. Störungsbehebung

## 8.1 Neustart/Reset

Für den Fall, dass die Einheit nicht reagiert:

- Die Bedieneinheit-Taste **Ein/Aus** gedrückt halten, bis sich das Display ausschaltet. (~ 6 Sekunden).
- Kurz auf die Ein/Aus-Taste drücken, damit die Einheit startet.

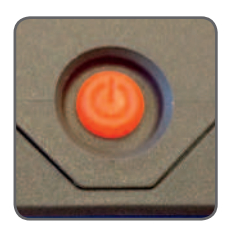

#### Hinweis:

- Es werden keine Daten gelöscht, während die Einheit neu gestartet wird.
- Falls gerade eine Ausrichtung läuft, wird der Fortschritt nicht gespeichert.
- Die Messeinheiten haben keine Neustart-Funktion.

## 8.2 Leistungseinstellungen

- Die Bedieneinheit geht nach 2 Stunden Inaktivität in den Schlaf-Modus über.
- Die Bedieneinheit schaltet sich während eines Ausrichtungsauftrags **niemals** ab.
- Die Messeinheiten werden weiter geladen, während sich die Bedieneinheit im Schlaf-Modus befindet.

# 8.3 Laden

- Wenn die Einheit offenbar nicht geladen wird, die Bedieneinheit einschalten und prüfen, ob das Laden-Logo erscheint.
- Sollte das Problem dennoch nicht behoben sein, die Ausgangsspannung des Netzteils mit einem Voltmeter messen, das auf DC eingestellt ist.
- Zeigt das Voltmeter einen Wert um +/- 12 V, dann ist das Netzteil in Ordnung.
- Zeigt das Voltmeter 0, dann muss das Netzteil ausgetauscht werden.

# 8.4 Firmware-Aktualisierung

#### Die aktuelle Firmware-Version finden Sie unter SKF.com

#### Firmware-Update der Bedieneinheit

- Die Datei "firmware.pac" auf einen USB-Stick herunterladen (in das Root-Verzeichnis).
- Den USB-Stick in die Bedieneinheit einstecken, während dieses eingeschaltet ist.
- Sicherstellen, dass die Bedieneinheit an Wechselstrom angeschlossen ist.
- Einstellungen --> Information Bedieneinheit --> Firmware-Update wählen.
- Eine Mitteilung zeigt an, dass die Aktualisierung abgeschlossen ist.
- Nach Abschluss auf das Neustart-Popup-Fenster klicken.

#### Firmware-Update der Messeinheiten

- Die Datei "heads.hex" auf einen USB-Stick herunterladen (in das Root-Verzeichnis).
- Den USB-Stick in die Bedieneinheit einstecken, während diese eingeschaltet ist.
- Einstellungen --> Information Messeinheiten --> Firmware-Update wählen.
- Den USB-Stick aus der Bedieneinheit ziehen.
- Sicherstellen, dass die Messeinheiten ausgeschaltet sind.
- Die Messeinheit mit den mitgelieferten USB-Kabeln an die Bedieneinheit anschließen.
- Einstellungen --> Informationen Messeinheiten --> Firmware-Update wählen.
- Eine Mitteilung zeigt an, dass die Aktualisierung abgeschlossen ist.
- Nach Abschluss auf das Neustart-Popup-Fenster klicken.

#### Hinweis:

Die Firmware-Versionen finden Sie im Menü Informationen Bedieneinheit Info und Informationen Messeinheit.

### 8.5 Störungsbehebung bei drahtloser Verbindung

Meine Messeinheiten lassen sich nicht automatisch an die Bedieneinheit anschließen. Ich habe einen neuen Satz Messeinheiten erhalten und will diese an die Bedieneinheit anschließen. Ich habe eine neue Bedieneinheit erhalten und möchte sie in Kombination mit meinen aktuellen Messeinheiten anwenden.

- Sicherstellen, dass die Akkus der Messeinheiten nicht leer sind.
  - Sollten die Akkus leer sein, dann sind die Messeinheiten zu laden.

Das Gerät kann verwendet werden, während die Messeinheiten per USB angeschlossen sind und laden.

### ODER

• Wenn die Messeinheiten eingeschaltet sind, sollte eine **blaue LED** nach der Original-LED blinken, die den Ladezustand des Akkus anzeigt.

Falls die blaue LED blinkt, die Messeinheiten aber nicht an die Bedieneinheit anschließen:

- Einstellungen --> Informationen Messeinheiten --> Messeinheiten finden
- Warten bis beide Messeinheiten erscheinen, also S und M (z.B. TKSA41-S-1433-0001)
- Auf beide Messeinheiten klicken, damit sie in grau erscheinen
- Mit "OK" bestätigen
- Ein Bluetooth-Symbol erscheint neben den Buchstaben S und M

# ѕ∦ м∦

– Beide Messeinheiten schließen jetzt an die Bedieneinheit an, und die Daten werden in das Menü Informationen der Messeinheit eingetragen.

# 9. Technische Daten

| Technische Daten              |                                                                                            |                                                                                                    |
|-------------------------------|--------------------------------------------------------------------------------------------|----------------------------------------------------------------------------------------------------|
| Kurzzeichen                   | TKSA 31                                                                                    | TKSA 41                                                                                                    |
| Beschreibung                  | SKF Wellenausrichtsystem TKSA 31                                                           | SKF Wellenausrichtsystem TKSA 41                                                                                   |
|                               |                                                                                            |                                                                                                    |
| Messeinheit(en)               | TKSA 31                                                                                    | TKSA 41                                                                                                    |
| Sensoren und<br>Kommunikation | 29 mm CCD mit rotem Strichlaser<br>Klasse 2, Neigungsmesser ±0,5°,<br>mit Kabel, USB-Kabel | 29 mm CCD mit rotem Strichlaser<br>Klasse 2, Neigungsmesser ±0,5°,<br>Bluetooth 4.0 LE und mit Kabel,<br>USB-Kabel |
| Messentfernung                | 0,07 m bis 4 m<br>(bis zu 2 m inklusive Kabel)                                             | 0,07 bis 4 m                                                                                                    |
| Messfehler                    | < 0,5 % ±5 μm                                                                              | < 0,5% ±5 µm                                                                                                    |
| Gehäusewerkstoff              | 20 % glasfaserverstärktes Polykarbonat                                                     | 20 % glasfaserverstärktes Polykarbonat                                                                             |
| Betriebszeit                  | Nicht zutreffend                                                                           | Bis zu 16 Stunden Dauerbetrieb,<br>2 000 mAh, Lithium-Polymerakku                                                  |
| Abmessungen (H x B x T)       | 120 × 90 × 36 mm                                                                           | 120 × 90 × 36 mm                                                                                                   |
| Gewicht                       | 180 g                                                                                      | 220 g                                                                                                    |

| Steuergerät                            | TKSA 31                                                                                                    | TKSA 41                                                                                                    |
|----------------------------------------|----------------------------------------------------------------------------------------------------|----------------------------------------------------------------------------------------------------|
| Steuergerät                            | 5,6" strapazierfähiger LCD-Farb-<br>Touchscreen (im Lieferumfang enthalten)<br>Extrem schlagfester PC/ABS-Kunststoff                                                                             | 5,6" strapazierfähiger LCD-Farb-<br>Touchscreen (im Lieferumfang enthalten)<br>Extrem schlagfester PC/ABS-Kunststoff                                                                            |
| Software-/App-Update                   | über USB-Stick                                                                                                    | über USB-Stick                                                                                                    |
| Anforderungen an das<br>Betriebssystem | Nicht zutreffend                                                                                                    | Nicht zutreffend                                                                                                    |
| Betriebsdauer der<br>Bedieneinheit     | 7 Stunden bei Dauerbetrieb (100 %<br>Hintergrundbeleuchtung) 5 000 mAh<br>aufladbarer Lithium-Polymer-Akku                                                                                       | Bis zu 8 Stunden Dauerbetrieb bei 100%<br>Hintergrundbeleuchtung, 5 000 mAh<br>aufladbarer Lithium-Polymer-Akku                                                                                 |
| Abmessungen                            | 205 × 140 × 60 mm                                                                                                    | 205 × 140 × 60 mm                                                                                                    |
| Gewicht                                | 420 g                                                                                                    | 640 g                                                                                                    |
|                                        |                                                                                                    |                                                                                                    |
| Komplettsystem                         | TKSA 31                                                                                                    | TKSA 41                                                                                                    |
| Ausrichtungsverfahren                  | Ausrichtung horizontaler Wellen,<br>Messung an 3 Positionen: 9–12–3,<br>automatische Messung an 3 Positionen<br>9–12–3, freie Messung an 3 Positionen<br>(mit einer Drehung von mindestens 140°) | Ausrichtung horizontaler Wellen,<br>Messung an 3 Positionen: 9–12–3,<br>automatische Messung an 3 Positionen<br>9–12–3, freie Messung an 3 Positionen<br>(mit einer Drehung von mindestens 90°) |
| Ausrichtungskorrektur                  | Echtzeitwerte für vertikal und horizontal                                                                                                    | Echtzeitwerte für vertikal und horizontal                                                                                                    |
| Kippfußkorrektur                       | Laser-Kippfuß                                                                                                    | Laser-Kippfuß                                                                                                    |
| Zusatzfunktionen                       | Lageabhängige Displayanzeige                                                                                                    | QR Code-Erstellung, lageabhängige<br>Displayanzeige                                                                                                    |
| Maschinenansicht                       | Fester Winkel                                                                                                    | Fester Winkel                                                                                                    |

| Bericht                                          | Automatische PDF-Berichte lassen sich<br>per USB-Stick exportieren                                                     | Automatische PDF-Berichte lassen sich<br>per USB-Stick exportieren                                                     |
|--------------------------------------------------|----------------------------------------------------------------------------------------------------|----------------------------------------------------------------------------------------------------|
| Art der Befestigung                              | 2 × V-Winkel mit Ketten, Breite 21 mm                                                                                  | 2 × V-Winkel mit Ketten, Breite 21 mm                                                                                  |
| Die Ketten sind<br>im Lieferumfang<br>enthalten  | 400 mm<br>(optional 500 mm Verlängerungsketten)                                                                        | 400 mm<br>(optional 500 mm Verlängerungsketten)                                                                        |
| Die Stangen sind<br>im Lieferumfang<br>enthalten | 2 × 150 mm Gewindestangen<br>pro Winkel                                                                                | 2 × 150 mm Gewindestangen<br>pro Winkel + vier zusätzliche 90 mm<br>Verlängerungsstangen                               |
| Wellendurchmesser                                | 20 bis 150 mm Durchmesser<br>(300 mm mit Verlängerungsketten)                                                          | 20 bis 150 mm Durchmesser<br>(300 mm mit Verlängerungsketten)                                                          |
| Max. empfohlene<br>Kupplungshöhe                 | 105 mm mit Standardstangen<br>195 mm mit Verlängerungsstangen (nicht<br>im Lieferumfang enthalten)                     | 105 mm mit Standardstangen<br>195 mm mit Verlängerungsstangen                                                          |
| Stromadapter                                     | Eingang: 100 V bis 240 V 50/60 Hz<br>Wechselstrom<br>Ausgang: Gleichstrom 12 V 3 A<br>mit Adaptern für EU, US, UK, AUS | Eingang: 100 V bis 240 V 50/60 Hz<br>Wechselstrom<br>Ausgang: Gleichstrom 12 V 3 A<br>mit Adaptern für EU, US, UK, AUS |
| Betriebstemperaturen                             | 0 °C bis +45 °C                                                                                                    | 0 °C bis +45 °C                                                                                                    |
| Lagertemperatur                                  | -20 °C bis +70 °C                                                                                                    | -20 °C bis +70 °C                                                                                                    |
| Relative<br>Luftfeuchtigkeit                     | 10 bis 90 % nicht kondensierend                                                                                        | 10 bis 90 % nicht kondensierend                                                                                        |
| Schutzart                                        | IP 54                                                                                                    | IP 54                                                                                                    |
| Abmessungen<br>Tragekoffer                       | 530 x 110 x 360 mm                                                                                                    | 530 x 110 x 360 mm                                                                                                    |

| Gesamtgewicht<br>(einschl. Tragekoffer) | 4,75 kg                                                                    | 4,75 kg                                                                    |
|-----------------------------------------|----------------------------------------------------------------------------|----------------------------------------------------------------------------|
| Kalibrierungszertifikat                 | Im Lieferumfang enthalten (2 Jahre gültig)                                 | Im Lieferumfang enthalten (2 Jahre gültig)                                 |
| Gewährleistung                          | 2 Jahre Standardgewährleistung<br>(+1 Jahr Verlängerung bei Registrierung) | 2 Jahre Standardgewährleistung<br>(+1 Jahr Verlängerung bei Registrierung) |
| Kofferinhalt                            | TKSA 31                                                                    | TKSA 41                                                                    |
|                                         | 2 × TKSA 31 Messeinheiten                                                  | 2 × TKSA 41 Messeinheiten                                                  |
|                                         | 1 × TKSA 31 Bedieneinheit                                                  | 1 × TKSA 41 Bedieneinheit                                                  |
|                                         | 2 × Wellenwinkel mit Ketten                                                | 2 × Wellenwinkel mit Ketten                                                |
|                                         | 1 × Kettenanzugsstange                                                     | 1 × Kettenanzugsstange                                                     |
|                                         | -                                                                          | 4 × 90 mm Verlängerungsstangen                                             |
|                                         | 1 × Netzanschluss mit Länderadaptern                                       | 1 × Netzanschluss mit Länderadaptern                                       |
|                                         | 2 × Kabel Micro-USB zu USB                                                 | 2 × Kabel Micro-USB zu USB                                                 |
|                                         | 1 × 5 m Maßband, metrisch und mit<br>Zollabmessungen                       | 1 × 5 m Maßband, metrisch und mit<br>Zollabmessungen                       |
|                                         | 1 × Kalibrierungs- und<br>Konformitätszertifikat                           | 1 × Kalibrierungs- und<br>Konformitätszertifikat                           |
|                                         | 1 × Kurzanleitung (Englisch)                                               | 1 × Kurzanleitung (Englisch)                                               |
|                                         | -                                                                          | $1 \times \text{Seite mit } 12 \text{ QR Code-Aufklebern}$                 |
|                                         | 1 × SKF Koffer                                                             | 1 × SKF Koffer                                                             |

| Kurzzeichen          | Ersatzteile und Zubehör                                                                                                    |
|----------------------|----------------------------------------------------------------------------------------------------|
| TKSA 31-DU           | 1 × TKSA 31 Bedieneinheit                                                                                                    |
| TKSA 31-M            | 1 × TKSA 31 M Messeinheit (einschl. 1 × USB-Kabel)                                                                                          |
| TKSA 31-S            | 1 × TKSA 31 S Messeinheit (einschl. 1 × USB-Kabel)                                                                                          |
| TKSA 41-DU           | 1 × TKSA 41 Bedieneinheit                                                                                                    |
| TKSA 41-M            | 1 × TKSA 41 M Messeinheit (einschl. 1 × USB-Kabel)                                                                                          |
| TKSA 41-S            | 1 × TKSA 41 S Messeinheit (einschl. 1 × USB-Kabel)                                                                                          |
| TKSA 41-QR           | 5 × DIN A4-Bögen mit 12 × QR Codes pro Bogen (nur TKSA 41)                                                                                  |
| TKSA ROD150          | 4 × 150 mm Gewindestangen für TKSA 31/41/60/80                                                                                              |
| TKSA ROD90           | 4 × 90 mm Gewindestangen für TKSA 31/41/60/80                                                                                               |
| TKSA 41-STDCHAIN     | 2 × 400 mm Standardketten für TKSA 31/41                                                                                                    |
| TKSA 41-EXTCH        | 2 × 500 mm Verlängerungsketten für TKSA 31/41                                                                                               |
| TKSA VBK             | 2 × Standard-V-Winkel (Stangen und Kette nicht im Lieferumfang enthalten)<br>für TKSA 31/41/60/80                                           |
| TKSA MAGVBK          | 2 × Magnet-V-Winkel (Stangen und Kette nicht im Lieferumfang enthalten)<br>für TKSA 31/41/60/80                                             |
| TKSA SLDBK           | 2 × Schieberäder für nichtdrehende Wellen zur Montage an Standard V-Winkel<br>(Winkel nicht im Lieferumfang enthalten) für TKSA 31/41/60/80 |
| TKSA MAGBASE         | 2 × Magnetplatten für Versatzrahmen, nur für TKSA 31/41/60/80                                                                               |
| TKSA EXT50           | 2 × 50 mm Versatzrahmen passend für Standard- und Magnet-V-Winkel und<br>Magnetplatten für TKSA 31/41/60/80                                 |
| TKSA EXT100          | 2 × 100 mm Versatzrahmen passend für Standard- und Magnet-V-Winkel und<br>Magnetplatten für TKSA 31/41/60/80                                |
| TKSA EXTCHARG        | 1 × Netzteil mit Adaptern für EU, US, UK, AUS für TKSA 31/41/60/80                                                                          |
| <b>TKSA TOMMYBAR</b> | 1 × Tommy bar für TKSA 31/41/60/80                                                                                                    |

Nachdruck, auch auszugsweise, nur mit unserer vorherigen schriftlichen Genehmigung gestattet. Die Angaben in dieser Druckschrift wurden mit größter Sorgfalt auf ihre Richtigkeit hin überprüft. Trotzdem kann keine Haftung für Verluste oder Schäden irgendwelcher Art übernommen werden, die sich mittelbar oder unmittelbar aus der Verwendung der hier enthaltenen Informationen ergeben.

#### SKF Maintenance Products

® SKF ist eine eingetragene Marke der SKF Gruppe.© SKF Gruppe 2015/11

www.mapro.skf.com www.skf.com/mount

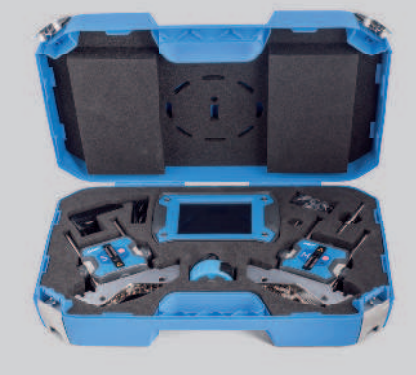

MP5430DE